# ELECOM

# **Broadband Router**

無線 LAN ポータブルルーター

WRH-300xx2シリーズ

# **User's Manual**

このマニュアルは、付属の「設定手順書①」 「設定手順書②」とあわせてお読みください。

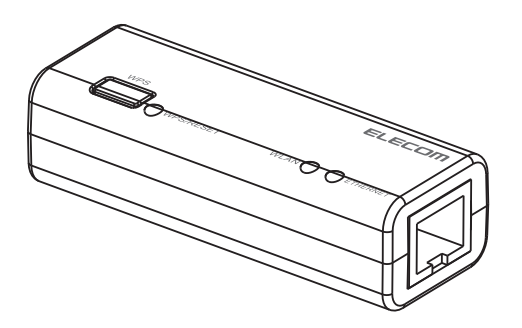

エレコム株式会社

# ●このマニュアルで使われている用語

このマニュアルでは、一部の表記を除いて以下の用語を使用しています。

| 用語          | 意味                                                             |
|-------------|----------------------------------------------------------------|
| 本製品         | 無線LAN ポータブルルーター「WRH-300xx2」を「本製品」と表記しています。                     |
| 11n/11g/11b | lEEE802.11n 規格を「11n」、IEEE802.11g 規格を「11g」、IEEE802.11b 規格を「11b」 |
|             | と省略して表記している場合があります。                                            |
| 無線ルーター      | 無線LAN ブロードバンドルーターを略して「無線ルーター」と表記しています。                         |
| 無線親機        | 無線ルーター、無線 AP を総称して「無線親機」と表記しています。                              |
| 無線子機        | 無線LAN 機能を内蔵した機器、無線アダプターを取り付けた機器、無線コン                           |
|             | バーターを接続した機器などを総称して「無線子機」と表記しています。また、                           |
|             | 無線アダプター、無線コンバーターそのものを「無線子機」として表記してい                            |
|             | る場合があります。                                                      |
| 有線クライアント    | 有線LAN 機能または有線LAN アダプターを搭載したパソコンなどを「有線クラ                        |
|             | イアント」と表記しています。                                                 |

### ●このマニュアルで使われている記号

| 記号   | 意味                                                                                      |  |
|------|-----------------------------------------------------------------------------------------|--|
| 注意   | 作業上および操作上で特に注意していただきたいことを説明しています。この<br>注意事項を守らないと、けがや故障、火災などの原因になることがあります。<br>注意してください。 |  |
| МЕМО | 説明の補足事項や知っておくと便利なことを説明しています。                                                            |  |

### ご注意

- ●本製品の仕様および価格は、製品の改良等により予告なしに変更する場合があります。
- ●本製品に付随するドライバー、ソフトウェア等を逆アセンブル、逆コンパイルまたはその他リバースエンジニアリングすること、弊社に無断でホームページ、FTP サイトに登録するなどの行為を禁止させていただきます。
- ●このマニュアルの著作権は、エレコム株式会社が所有しています。
- ●このマニュアルの内容の一部または全部を無断で複製/転載することを禁止させていただきます。
- ●このマニュアルの内容に関しては、製品の改良のため予告なしに変更する場合があります。
- ●このマニュアルの内容に関しては、万全を期しておりますが、万一ご不審な点がございましたら、弊社テクニ カル・サポートまでご連絡ください。
- ●本製品の日本国外での使用は禁じられています。ご利用いただけません。日本国外での使用による結果について弊社は、一切の責任を負いません。また本製品について海外での(海外からの)保守、サポートは行っておりません。
- ●本製品を使用した結果によるお客様のデータの消失、破損など他への影響につきましては、上記にかかわらず 責任は負いかねますのでご了承ください。重要なデータについてはあらかじめバックアップするようにお願い いたします。
- Microsoft、Windows Vista、Windows は米国 Microsoft Corporation の登録商標です。
- ●iPad、iPod touch は、Apple Inc.の商標です。
- Android、Android ロゴはGoogle Inc.の商標または登録商標です。
- ●本製品は、GNU General Public License に基づき許諾されるソフトウェアのソースコードを含んでいます。これらのソースコードはフリーソフトウェアです。

お客様は、Free Software Foundation が定めたGNU General Public License の条件に従って、これらのソース コードを再頒布または変更することができます。

これらのソースコードは有用と思われますが、頒布にあたっては、市場性及び特定目的適合性についての暗黙 の保証を含めて、いかなる保証も行いません。

詳細については、弊社ホームページを参照下さい。なお、ソースコードの入手をご希望されるお客様は、弊社 ホームページを参照下さい。尚、配布時に発生する費用は、お客様のご負担になります。

●そのほか、このマニュアルに掲載されている商品名/ 社名などは、一般に各社の商標ならびに登録商標です。 本文中における®およびTM は省略させていただきました。

# ELECOM

無線 LAN ポータブルルーター

# WRH-300xx2シリーズ

# User's Manual ユーザーズマニュアル

# はじめに

この度は、エレコムの無線LAN ポータブルルーターをお買い上げいただき 誠にありがとうございます。このマニュアルには本製品を使用するにあたっ ての手順や設定方法が説明されています。また、お客様が本製品を安全に 扱っていただくための注意事項が記載されています。導入作業を始める前 に、必ずこのマニュアルをお読みになり、安全に導入作業をおこなって製 品を使用するようにしてください。

本製品の基本的な導入手順については、付属の印刷物による各種説明書をお読みください。

# 安全にお使いいただくために

製品を正しく安全に使用するための重要な注意事項を説明しています。必ずご使用の前に この注意事項を読み、記載事項にしたがって正しくご使用ください。

本製品は、人命にかかわる設備、および高い信頼性や安全性を必要とする設備や機器 (医療関係、航空宇宙関係、輸送関係、原子力関係)への組み込みは考慮されていません。 これらの機器での使用により、人身事故や財産損害が発生しても、弊社ではいかなる 責任も負いかねます。

## ■表示について

この「安全にお使いいただくために」では以下のような表示 (マークなど)を使用して、注意 事項を説明しています。内容をよく理解してから、本文をお読みください。

| ▲ 警告 | この表示を無視して取り扱いを誤った場合、使用者が<br>死亡または重傷を負う危険性がある項目です。               |
|------|-----------------------------------------------------------------|
| 1 意  | この表示を無視して取り扱いを誤った場合、使用者が<br>障害を負う危険性、もしくは物的損害を負う危険性が<br>ある項目です。 |

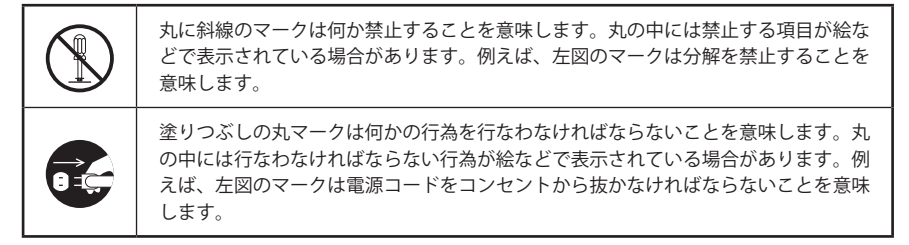

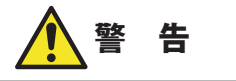

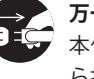

# 万一、異常が発生したとき。

本体から異臭や煙が出た時は、ただちに電源を切り、電源プラグをコンセントか ら抜いて販売店にご相談ください。

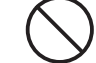

# 異物を入れないでください。

本体内部に金属類を差し込まないでください。また、水などの液体が入らないよ うに注意してください。故障、感電、火災の原因となります。

※万一異物が入った場合は、ただちに電源を切り販売店にご相談ください。

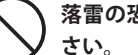

# 落雷の恐れがあるときや雷発生時は、いったん電源を切って使用を中断してくだ

感電、火災、故障の原因となります。

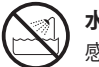

水気の多い場所での使用、濡れた手での取り扱いはおやめください。 感電、火災の原因となります。

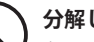

# 分解しないでください。

ケースは絶対に分解しないでください。感電の危険があります。 分解の必要が生じた場合は販売店にご相談ください。

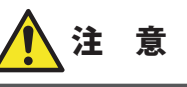

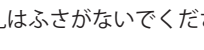

通気孔はふさがないでください。過熱による火災、故障の原因となります。

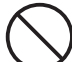

高温・多湿の場所、長時間直射日光の当たる場所での使用・保管は避けてください。 屋外での使用は禁止します。また、周辺の温度変化が激しいと内部結露によって 誤動作する場合があります。

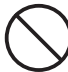

本体は精密な電子機器のため、衝撃や振動の加わる場所、または加わりやすい場 所での使用/保管は避けてください。

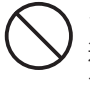

ラジオ・テレビ等の近くで使用しますと、ノイズを与えることがあります。また、 近くにモーター等の強い磁界を発生する装置がありますとノイズが入り、誤動作 する場合があります。必ず離してご使用ください。

79

# 無線LAN をご使用になるにあたってのご注意

- ●無線LAN は無線によりデータを送受信するため盗聴や不正なアクセスを受ける恐れがあ ります。無線LAN をご使用になるにあたってはその危険性を十分に理解したうえ、デー タの安全を確保するためセキュリティ設定をおこなってください。また、個人データな どの重要な情報は有線LAN を使うこともセキュリティ対策として重要な手段です。
- ●本製品は電波法に基づき、特定無線設備の認証を受けておりますので免許を申請する必要はありません。ただし、以下のことは絶対におこなわないようにお願いします。

・本製品を分解したり、改造すること

・本製品の背面に貼り付けてある認証ラベルをはがしたり、改ざん等の行為をすること ・本製品を日本国外で使用すること

これらのことに違反しますと法律により罰せられることがあります。

●心臓ペースメーカーを使用している人の近く、医療機器の近くなどで本製品を含む無線 LAN システムをご使用にならないでください。心臓ペースメーカーや医療機器に影響を 与え、最悪の場合、生命に危険を及ぼす恐れがあります。

●電子レンジの近くで本製品を使用すると無線LANの通信に影響を及ぼすことがあります。

# もくじ

安全にお使いいただくために・・・・・・4

| Ch | apter 1 概要編 9                    |
|----|----------------------------------|
| 1  | 製品の保証について ・・・・・・10               |
| 2  | サポートサービスについて ・・・・・・・・・・11        |
| 3  | 本製品の概要について ・・・・・・・・・・・・・・12      |
|    | 本製品の特長・・・・・・・・・・・・・・・・・・・・・・・・12 |
|    | 本製品の動作環境・・・・・・・・・・・・・・・・・・・・・・13 |
| 4  | 各部の名称とはたらき ・・・・・・・・・・・・・14       |
| 5  | 設定ユーティリティについて ・・・・・・・・・・15       |
| 6  | セットアップを始める前に ・・・・・・・・・・16        |
|    | 接続事業者との契約状況を確認する・・・・・・・・・・16     |
|    | ブロードバンドモデムのタイプについて ・・・・・・ 17     |
|    | 設定に必要なプロバイダー情報を用意する・・・・・・ 17     |

| 基本設定 52                                     |
|---------------------------------------------|
| 詳細設定画面 ····· 54                             |
| アクセスコントロール画面・・・・・ 55                        |
| WPS 機能の設定 ····· 57                          |
| セキュリティを設定する(暗号化設定) ・・・・・・58                 |
| WEPの設定 ・・・・・ 59                             |
| WPA-PSK/WPA2-PSK の設定 ・・・・・ 62               |
| インターネット設定 ・・・・・・・・・・・65                     |
| LAN 設定画面 ······ 65                          |
| 固定 DHCP 設定画面 ······ 67                      |
| WAN 設定画面 ······ 69                          |
| システム設定 ・・・・・                                |
| , , , , , , , , , , , , , , , , , , ,       |
| ステータス画面・・・・・・・・・・・・・・・・・・・・・・・73            |
| ステータス画面・・・・・・・・・・・・・・・・・・・・・・・・・・・・・・・・・・・・ |
| ステータス画面・・・・・・・・・・・・・・・・・・・・・・・・・・・・・・・・・・・・ |

付録編

1 こんなときは ・・・・・ 80

 パソコンのIPアドレスの確認方法・・・・・・83 パソコンのIPアドレスを表示する・・・・・・83
 主な仕様と工場出荷時の設定・・・・・・86

5

6

7

Appendix

| Ch | apter 2 導入編 19                            |
|----|-------------------------------------------|
| 1  | セットアップの流れ ・・・・・・20                        |
|    | ホテルで使用する場合・・・・・・・・・・・・・・・・・・・・・・ 20       |
|    | ご自宅で使用する場合・・・・・・・・・・・・・・・・・・・・・・21        |
| 2  | セットアップを始める前に ・・・・・・・・・・・22                |
|    | 本製品を接続する・・・・・ 22                          |
| 3  | インターネット接続のための設定 ・・・・・・・・24                |
|    | インターネット接続のタイプについて・・・・・・・・24               |
|    | 設定ユーティリティを表示する ・・・・・・・・・・・・ 26            |
| 4  | 無線 LAN で接続する・・・・・・28                      |
|    | はじめにご確認ください・・・・・・・・・・・・・・・・・ 28           |
|    | WPS ボタンを使って接続する ・・・・・・・・・・・・ 29           |
|    | PIN コードを入力して接続する ・・・・・・・・・・・ 31           |
|    | 手動設定で接続する・・・・・ 33                         |
|    | iOS 搭載機器(iPhone/iPad/iPod touch)を接続する・・35 |
|    | Android スマートフォン/ タブレットを接続する・・・・ 38        |
| 5  | 無線子機(コンバーター)モードを使う ・・・・・・41               |
|    | 無線子機(コンバーター)モードの設定方法・・・・・・・41             |
|    | WPSボタンがルーターについてない場合の                      |
|    | 接続方法・・・・・・・・・・・・・・・・・・・・・・・・・・・・・42       |
|    |                                           |

#### Chapter 3 詳細設定編

| 1 | 設定ユーティリティ画面について ・・・・・・48     |
|---|------------------------------|
|   | 設定ユーティリティ画面を表示する・・・・・・48     |
|   | 設定ユーティリティ画面の内容・・・・・・・・・・・ 49 |
| 2 | 接続ウィザード ・・・・・50              |
| 3 | 動作モード選択 ・・・・・51              |
| 4 | 無線設定 ・・・・・ 52                |

47

# **Chapter 1**

. . . . . .

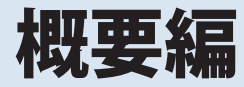

# 製品の保証について

# 製品の保証とサービス

本製品の保証規定については、付属の「設定手順書②」をご覧ください。 お買い上げ時のレシートもしくは保証シールを、「設定手順書②」の該当欄に貼り付けて保 管してください。

### ●保証期間

保証期間はお買い上げの日より1年間です。保証期間を過ぎての修理は有料になります。 詳細については本製品のパッケージに記載されている保証規定をご覧ください。保証期間 中のサービスについてのご相談は、お買い上げの販売店にお問い合わせください。

### ●保証範囲

次のような場合は、弊社は保証の責任を負いかねますのでご注意ください。

・弊社の責任によらない製品の破損、または改造による故障

- ・本製品をお使いになって生じたデータの消失、または破損
- ・本製品をお使いになって生じたいかなる結果および、直接的、間接的なシステム、機器 およびその他の異常

詳しい保証規定につきましては、本製品のパッケージに記載されている保証規定をお確か めください。

### ●その他のご質問などに関して

P11「2. サポートサービスについて」をお読みください。

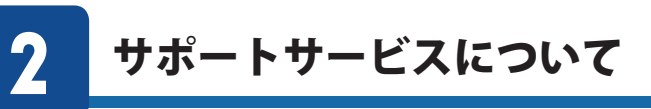

よくあるお問い合わせ、対応情報、マニュアル、修理依頼書などをインターネットでご案 内しております。ご利用が可能であれば、まずご確認ください。

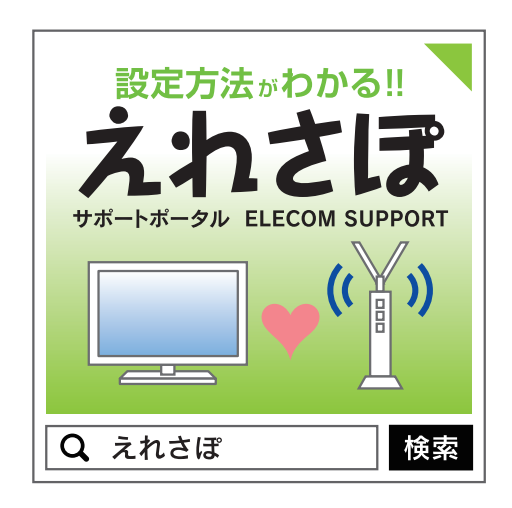

# エレコムネットワークサポート(ナビダイヤル) TEL:0570-050-060 受付時間:月曜日〜土曜日10:00〜19:00(祝日営業) ※ただし、夏期、年末年始の特定休業日は除きます。

本製品は、日本国内仕様です。国外での使用に関しては弊社ではいかなる責任も負いかねます。 また国外での使用、国外からの問合せにはサポートを行なっておりません。 This product is for domestic use only. No technical support is available in foreign languages other than Japanese.

# テクニカルサポートにお電話される前に

お問合せの前に以下の内容をご用意ください。

- ・弊社製品の型番
- ・インターネットに関するプロバイダー契約の書類
- ・ご質問内容(症状、やりたいこと、お困りのこと)

※可能な限り、電話しながら操作可能な状態でご連絡ください。

# 5 本製品の概要について

# 本製品の特長

### ●IEEE802.11n/g/b に準拠した超小型無線 LAN ルーター

11n 規格対応、最大 300Mbps (理論値) の無線通信に加え、100Mbps・1 ポート ETHERNET コネクターを搭載しています。

また、同クラスのスペックでは業界最小クラスの超小型サイズを実現。設置場所を選ばず、 モバイルにも最適です。※ 2014 年7 月現在

#### ●付属のUSB ケーブルから電源供給

付属のmicroUSB (microB-A)ケーブル+別売の電源供給アダプターから電源を給電することができます。

#### ●無線親機に接続するための簡単設定アプリ「QR link」(無料)をご用意

無線親機に接続するための専用設定アプリ「QR link」をご用意。

(AppStore (iOS) またはGooglePlay (Android) ダウンロードする必要があります) 専用アプリを使用することで、簡単にスマートフォンやタブレットとWi-Fi 接続することが できます。

※ iOS 端末は、iOS4.0 以降かつカメラ付きモデルに対応。Android 端末は、Ver.2.1 以降か つカメラ付きモデルに対応。(オートフォーカス機能のあるカメラ搭載端末を推奨しま す。)

### ●ボタンひとつで設定完了、WPS機能に対応した無線LAN 設定方式を採用

面倒な暗号化の設定を意識することなく、簡単に無線LAN 接続を設定できる「WPS」機能に 対応しています。本製品WPS ボタンまたは設定ユーティリティ画面上のWPS 実行ボタンを 押すことで、セキュリティ設定済みの無線LAN 接続を簡単に完了できます。

### ●各種無線セキュリティ機能に対応

新しい規格であるWPA-PSK/WPA2-PSK に対応しています。WPA では、暗号キーを一定時 間ごとに自動的に変更しますので、外部からの不正解読が困難になっています。また、発 信するSSIDを無線クライアント側で表示されないようにするSSID ステルス機能、無線クラ イアントのMACアドレスを指定してアクセスを制限するアクセスコントロール機能などを 搭載しています。

### ●子機モード切替機能搭載

本製品を子機モードに変更することで、有線LANポートを持つネットワーク機器を無線化 することができます。

#### ●Web ブラウザーベースの設定ユーティリティを搭載

本製品の設定は、クライアントパソコンのWeb ブラウザー上から、本体に内蔵されたWeb ベースの設定ユーティリティを起動しておこないます。Web ブラウザーからの解りやすい メニューで操作できます。

### ●その他多彩なルーター機能を装備

- ・「DHCP サーバー機能」を搭載し、パソコン側の IP アドレス設定などが不要
- ・ファームウェアを簡単にバージョンアップ可能
- ・設定内容のバックアップ/復元が可能

# 本製品の動作環境

弊社では以下の環境のみサポートしています。

| 対応機種およびOS                  | Windows 8.1/8/7/Vista/XP を搭載する Windows マシン<br>Mac OS X (10.9/10.8/10.7/10.6) をインストールした Intel 製CPU を<br>搭載した Mac |
|----------------------------|----------------------------------------------------------------------------------------------------|
| 対応ブラウザー<br>(Web 設定ユーティリティ) | Internet Explorer 5.5 以降<br>Safari 6.0.3 以降                                                                     |

4

# 各部の名称とはたらき

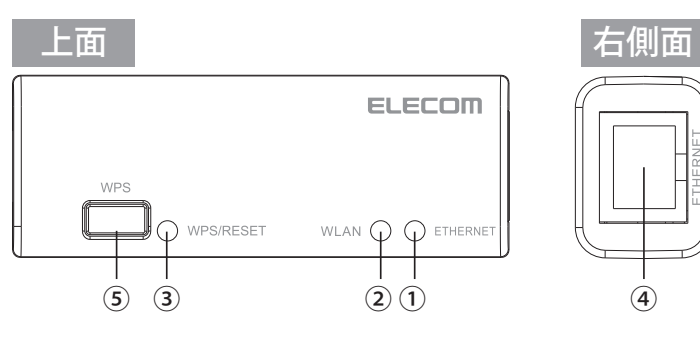

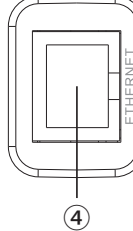

(7)

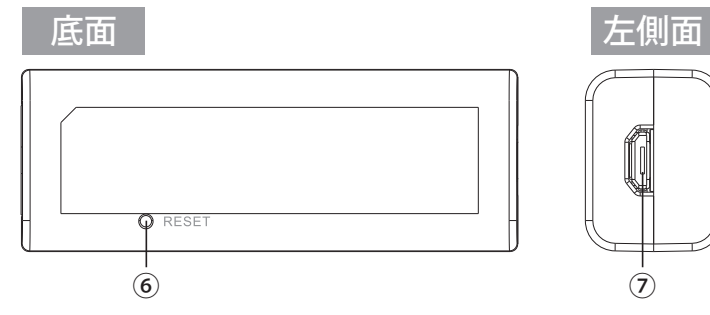

| 番号  | 名称           | はたらき                          |
|-----|--------------|-------------------------------|
| 1   | ETHERNETランプ  | 消灯:有線未接続                      |
|     | (緑色)         | 点灯:有線接続中<br>  点滅:データ転送中       |
| 2   | WLAN ランプ(緑色) | 点滅:無線が有効です。                   |
| 3   | WPS/RESETランプ | 点滅:WPS機能が動作中                  |
|     | (緑色)         | 点灯:リセット機能が起動                  |
| (4) | ETHERNET ポート | 本製品とホテルのLAN端子をLANケーブルで接続します。  |
| (5) | WPSボタン       | 約3秒押すと、WPS機能が起動               |
| 6   | RESETボタン     | 約5秒押すと、リセット機能が起動              |
| 7   | USBコネクター     | 給電専用USB micro-Bコネクターです。       |
|     | (電源用)        | 同梱のUSB (microB-A) ケーブルを接続します。 |

# 設定ユーティリティについて

本製品の各種設定をするために、Web ブラウザーから利用できる設定ユーティリティがあ ります。ここでは設定ユーティリティのメニュー項目の構成について説明します。各メ ニュー項目の詳しい内容や設定方法については、該当ページをお読みください。

# 設定ユーティリティを使用するには

5

МЕМО

設定ユーティリティをパソコンのWeb ブラウザーで表示するには、本製品とパソコンを無 線LAN で接続する必要があります。

# 設定ユーティリティの表示方法

P48「設定ユーティリティ画面を表示する」をお読みください。

| ELECOM         | ルータモードで動作中      |                   |
|----------------|-----------------|-------------------|
|                |                 |                   |
| NRH-300xx2シリーズ |                 |                   |
|                | ステータス           |                   |
| 没定メニュー         |                 |                   |
| ▶接続ウィザード       | 本製品のシステム情報を表    | 示します。             |
| ▶動作モード選択       |                 |                   |
| ▶無線設定          |                 |                   |
| ▶インターネット設定     | システム            | 0.40.4.7          |
| ▶シフテム研究        | 修理時間            | uday.un.17m.42s   |
| • / // PARKE   | シュームシェアハーション    | v1.00eng4         |
| 言語設定           | MAN 設立          | pp xc r           |
| 日本語            |                 | 102 168 1 00      |
|                | サブネットファク        | 255 255 255 0     |
|                | デフォルトゲートウェイ     | 102 168 1 100     |
|                | MACTELZ         | 00.02.72.f1.2c.77 |
|                | IAN設定           |                   |
|                | IP75LZ          | 192 168 2 1       |
|                | サブネットマスク        | 255,255,255,0     |
|                | DHCPサーバー        | 有効                |
|                | MACアドレス         | 00:02:72:f1:2c:78 |
|                | 無線設定 (1st SSID) |                   |
|                | SSID            | elecom2g-f12c77   |
|                | チャンネル           | 5ch               |
|                | 暗号化             | WPA2              |
|                | BSSID           | 00:02:72:f1:2c:78 |
|                | 接続端末台数          | 1                 |

| メニュー項目    | 内容                                                                                                    |
|-----------|----------------------------------------------------------------------------------------------------|
| 接続ウィザード   | インターネット接続設定を簡単に行うことができるウィザードです。<br>(→P50)                                                                           |
| 動作モード選択   | 本製品の動作モードを設定します。(→P51)                                                                                              |
| 無線設定      | 無線LAN に関する、さまざまな設定をするメニューです。<br>基本設定 (→ P52)、詳細設定 (→ P54)、暗号化設定 (→ P58)、アクセスコ<br>ントロール (→ P55)、WPS 設定 (→ P57)があります。 |
| インターネット設定 | インターネット接続に関する設定をするメニューです。LAN 設定(→ P65)、<br>WAN 設定(→ P69)があります。                                                      |
| システム設定    | 本製品を管理するためのメニューです。ステータス(→ P73)、ファームウェ<br>ア更新(→ P75)、設定保存と復元(→ P76)、パスワード設定(→ P78)があ<br>ります。                         |
| 言語設定      | 設定ユーティリティ画面の表示言語を切り替えます。                                                                                            |

# **る** セットアップを始める前に

本製品のセットアップ作業を始める前に、以下について確認します。 これらの確認事項は、本製品をご自宅で使用する際に必要な項目です。 ホテルでのご利用時は以下の項目の確認は不要です。

# 接続事業者との契約状況を確認する

次の内容を確認してください。

### ①回線事業者/プロバイダーと契約は完了していますか?

回線事業者やプロバイダーとの契約を完了しておく必要があります。また、フレッツサー ビスの場合はNTTとのご契約とは別にプロバイダーとの契約が必要です。

### ②モデムなどの機器は準備できていますか?

本製品でインターネットを楽しむためには、ADSL/CATV/光ファイバーなどのブロードバン ドモデムと本製品を接続する必要があります。モデムを別途購入されるように契約してい る場合は、対応モデムをご用意いただく必要があります。

### ③回線工事は完了していますか?

回線事業者/プロバイダーとの契約に加え、屋内までの配線工事とモデムの準備が完了して いる必要があります。すでに開通日を過ぎていることを確認してください。

### ④パソコン側の必要な機器は準備できていますか?

本製品の設定および本製品と接続するネットワーク機器には、IEEE802.11n/11g/11b いず れかの無線LAN 機能が搭載されている必要があります。パソコン本体などに無線LAN 機能 が内蔵されていない場合は、別途無線子機を準備してください。各機器のセットアップ方 法については、それぞれのマニュアルをお読みください。

# ブロードバンドモデムのタイプについて

本製品は、ルーター機能に無線LAN 機能を搭載した無線LAN ルーターです。現在、プロバ イダーから提供されるブロードバンドモデムや終端装置には、すでにルーター機能が内蔵 されている製品があります。ルーター機能内蔵のブロードバンドモデムや終端装置に本製 品を接続する場合は、本製品のモードをアクセスポイントモードに設定してお使いいただ けます。

# 設定に必要なプロバイダー情報を用意する

本製品ルーターモードでご使用になる場合は、あらかじめ回線の種別などを調べておく必 要があります。

特に、NTT フレッツサービスなど PPPoE 接続を使用している場合は、プロバイダーから提供されるユーザーID とパスワードが必要になることがあります。また、固定IP サービスなど特別なインターネットサービスをご利用の場合は、あらかじめ必要な情報をご用意ください。

# MFMO アクセスポイントモードでご使用の場合

終端装置に搭載されたルーター機能を使用しているため、本製品をアクセスポイントモー ドで利用する場合は、P51「動作モード選択」をお読みください。

### プロバイダーの情報について

ご契約のプロバイダーによっては、ここに説明した内容と異なる場合もあります。プロバ イダー側の設定資料を参考に、本製品のインターネット接続の設定をしてください。 МЕМО

# A PPPoE 接続方式の場合

NTT フレッツサービスなど「PPPoE 接続」でインターネットに接続するプロバイダーの場合 は、ユーザーID とパスワードが記載された資料がお手元に届いているはずです。記入欄に メモしてください。

| 項目                  | 記入欄   |
|---------------------|-------|
| 接続方式                | PPPoE |
| 認証ID (ユーザー名) 【接続ID】 |       |
| 認証パスワード【接続パスワード】    |       |

※プロバイダーによって認証ID、認証パスワードの表記が異なることがあります。ユーザーID に「@」が 入っている場合は、プロバイダーから提供された「ユーザー名」の後ろに、「@」と「プロバイダー識別子」 を入力する必要があります。また、PPPoE 接続でも、認証ID、認証パスワードが記述されておらず、 入力が不要な場合があります。

### フレッツ光プレミアムなど、別途ルーター機能が用意されている場合

プロバイダーから提供されている「CTU」などの機器に、ユーザーID、パスワードを設定しますので、本製品側での設定は不要です。

# B DHCP 接続方式の場合

DHCP 接続を使用している場合は、自動的にインターネットへの接続を開始します。イン ターネット回線種別を意識したり、設定作業をおこなうことなく自動的に接続します。

# C プロバイダーから固定 IP アドレスが提供されている固定 IP 方式の場合

インターネット側のIP アドレス (グローバルIP アドレス) が固定で割り当てられるサービス です。次の内容をお調べのうえ、記入欄にメモしてください。

| 項目              |           | 記入欄 |
|-----------------|-----------|-----|
| WAN 側IP アドレス※ 1 |           |     |
| WAN 側サブネットマスク   |           |     |
| WAN 側ゲートウェイ     |           |     |
| DNS サーバーアドレ     | プライマリ DNS |     |
| ス               | セカンダリ DNS |     |

※1 グローバル IP アドレスです。

# **Chapter 2**

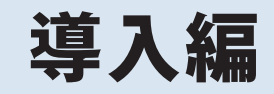

### 本製品の導入方法について

本製品をモデムなどとつなぐ手順や、インターネットに接続する手順については、本製品に付属の「設定手順書①」などに、わかりやすい説明があります。

「設定手順書①」が見つからない場合は、エレコムホームページからもダ ウンロードできます。

# セットアップの流れ

# ホテルで使用する場合

#### ホテルの有線LANとの接続

ホテルの客室にあるLAN 端子と、本製品の ETHERNET ポートを、ホテルに設置されているLAN ケーブルで 接続します。

付属のmicroUSB (microB-A) ケーブル+別売の電源供給アダプターから電源を給電します。

# パソコンまたは無線子機の接続

電源の接続

各機器に応じた接続設定を行います。

iPhone/iPad/iPod touch(iOS 4.0 以上でカメラ付きモデル)やAndroid 搭載スマートフォン / タブレットの設定には、専用アプリ「QR link」が使用できます。

### これで設定は完了です。

※1 無線子機側の設定については、無線子機の説明書をお読みください。

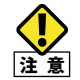

アクセスポイントモード時に同一ネットワーク内へ本機種を複数台設置する場合、各機のIP アドレスを重複しないように固定IP アドレスに設定してから設置してください。 正しく管理画面にアクセスすることができなくなります。 IP アドレスの固定方法はP65「LAN 設定画面」を参照ください。

# ご自宅で使用する場合

#### 無線LAN で接続するパソコンまたは無線子機で使う

#### プロバイダー情報の準備

回線の種別の情報やNTT フレッツサービスなど PPPoE 接続を利用しているプロバイダーや固定IP 接続をご 使用になる場合は、プロバイダーからのユーザー ID 等の情報が必要になります。あらかじめ送付された情報 を準備しておきます。

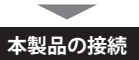

本製品をブロードバンドモデム、パソコンなどと接続します。

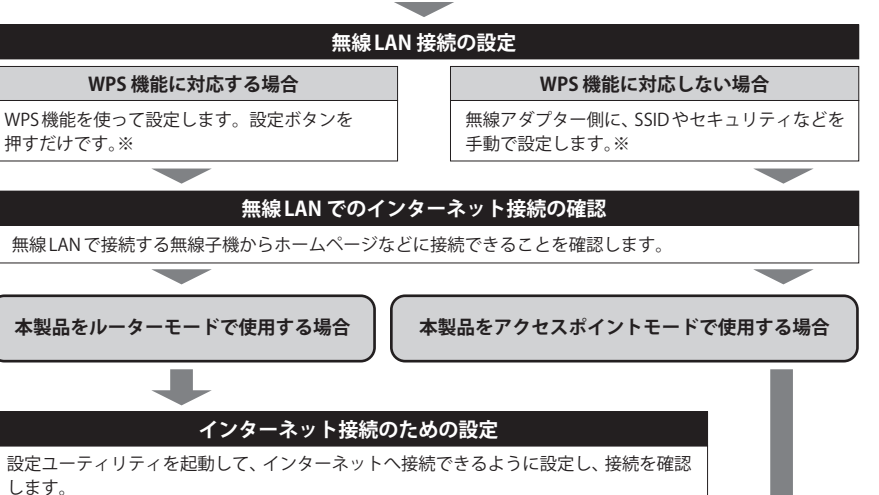

PPPoE 接続 (NTT フレッツサービスなど) や固定IP 接続の場合は、プロバイダーからの 情報の入力が必要です。

### 無線 LAN 用のドライバー等のインストール

ご使用になる無線アダプターのドライバーや設定ユーティリティを、無線子機にインストールしておきます。※ iPhone/iPad/iPod touch (iOS 4.0 以上でカメラ付きモデル)やAndroid 搭載スマートフォン/タブレットの設 定には、専用アプリ「QR でかんたん接続」が使用できます。

### これで設定は完了です。

※無線子機側の設定については、無線子機の説明書をお読みください。

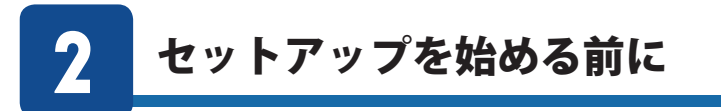

本製品をブロードバンドモデムなどと接続します。

# 本製品を接続する

 別売、またはホテルに設置されているLAN ケーブルを、ホテルの客室にあるLAN 端 子と本製品のETHERNETポート(青色)に接続します。

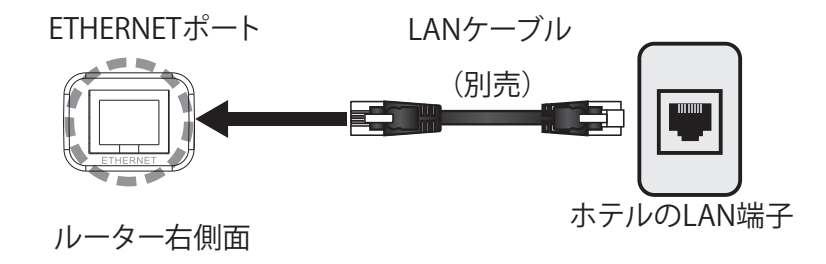

※ご自宅で使用する場合は、インターネットに接続されたご自宅のブロードバンドモデムと接続してく ださい。

# 2 以下のいずれかの方法で電源を取ります。

●パソコンのUSB ポート+同梱のUSB (microB-A)ケーブルで給電

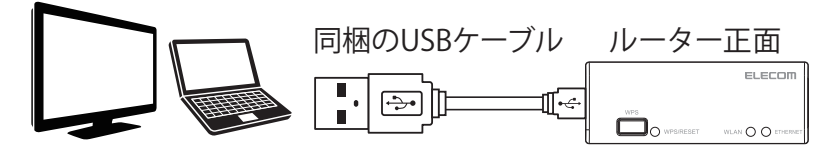

●別売のUSB 給電アダプター+同梱のUSB (microB-A)ケーブルで給電

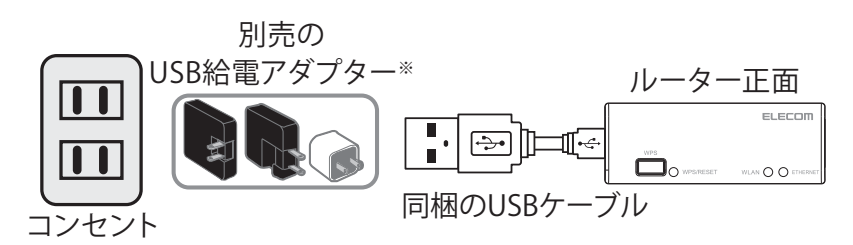

# **3**本製品のランプの状態が次のようになっていることを確認します。

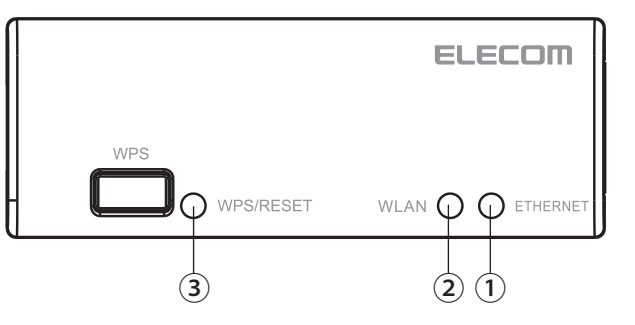

| 1 | ETHERNETランプ  | 緑色点灯あるいは緑色点滅 |
|---|--------------|--------------|
| 2 | WLANランプ      | 緑色点灯あるいは緑色点滅 |
| 3 | WPS/RESETランプ | 消灯           |

※電源を入れてから本状態になるまでに約30秒程掛かります。

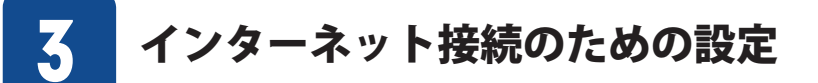

ここではご自宅で本製品を使ってインターネットに接続するまでの手順を説明します。 ホテルで使用する場合、このセットアップは不要です。

# インターネット接続のタイプについて

本製品を使用する前にインターネット接続のタイプを確認します。インターネットの接続 設定のタイプによっては、本製品でインターネット接続の設定が不要な場合があります。 無線子機(無線アダプター)との設定は、WPS 機能を使って自動接続ができます。 無線子機からの無線接続については、P28「4 無線LAN で接続する」で説明しています。

# インターネット接続のための設定が不要な場合

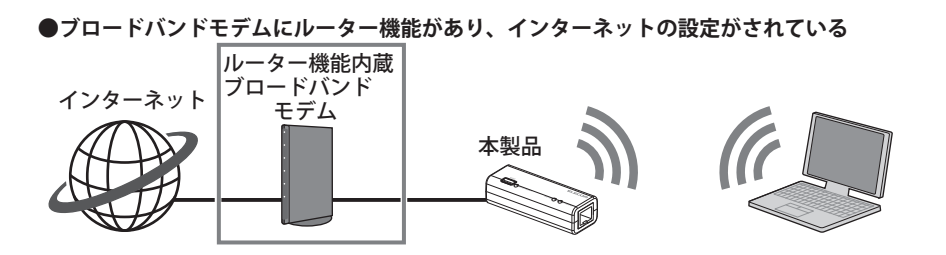

### ●別のルーターがあり、そのルーターにインターネットの設定がされている

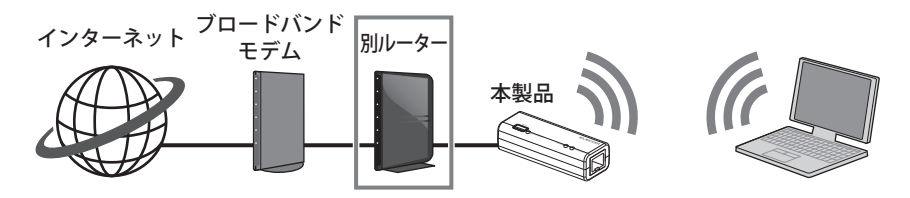

●マンションのサービスで、インターネット設定がされている

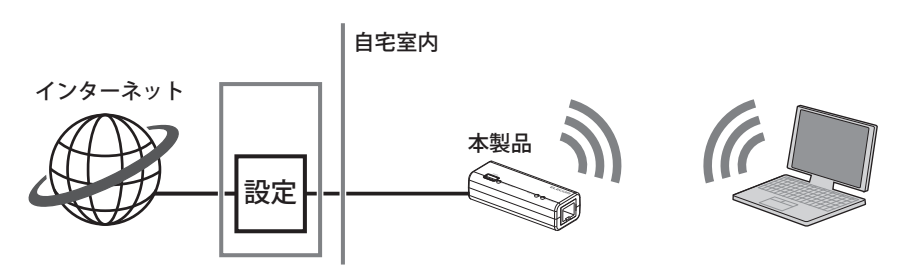

本製品ではインターネットへの接続設定は必要ありません。P28「4. 無線LAN で接続 する」へ進みます。

# インターネット接続のための設定が必要な場合

ご自宅のインターネット接続のタイプが次の場合やお買い上げの状態でインターネットへの接続がうまくいかない場合は、インターネットへの接続設定を行う必要があります。 P64「WAN設定画面」 インターネットへの接続作業が完了したら、P28「4. 無線LAN で接続する」へ進みます。

本製品の設定のために有線LAN で接続していたパソコンを、無線LAN で接続するようにす る場合は、LAN ケーブルを取り外し、パソコンの無線LAN 機能が使用できるように準備し ておいてください。

# 設定ユーティリティを表示する

本製品の設定ユーティリティは、パソコンからWeb ブラウザーを使って表示します。

#### パソコンはIP アドレスが自動取得になっている必要があります мемо

このマニュアルでは、本製品のDHCP サーバー機能により、パソコンがIP アドレスを自動 取得することを前提に説明しています。パソコンに固定のIP アドレスを設定している場合 は、パソコンのIP アドレスを変更しなければならないことがあります。

本製品のIPアドレス(初期値)=192.168.2.1

- ブロードバンドモデムと本製品の電源が入っていることを確認してから、設定用のパ ソコンを起動します。
  - 順序が逆の場合、パソコン側がIP アドレスを正常に取得できず、設定画面にアクセスで きないことがあります。

※P28「4.無線LANで接続する」以降を参照して、無線接続を行っておく必要があります

- Internet Explorer などのWeb ブラウザーを起動します。 2
- 3 Web ブラウザーの[アドレス]欄に、キーボードから「http://wrh-300xx2.setup」と入 カし、キーボードの[Enter]キーを押します。

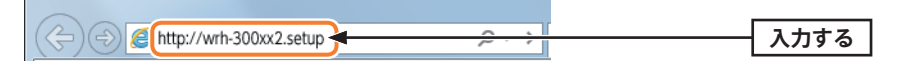

認証画面が表示されます。

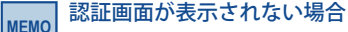

以下の順序で確認してみてください。

①本製品の電源が入っているか、無線LANの接続は正しいかを確認してください。 ②いったんパソコンを終了し、本製品の電源を入れて3分以上たってからパソコンの電源 を入れてください。 ③接続しているパソコンのIP アドレスを確認してください (→ P83「 パソコンのIP アドレ スを表示する」)

# 本製品のユーザー名とパスワードを入力し、OK をクリックします。

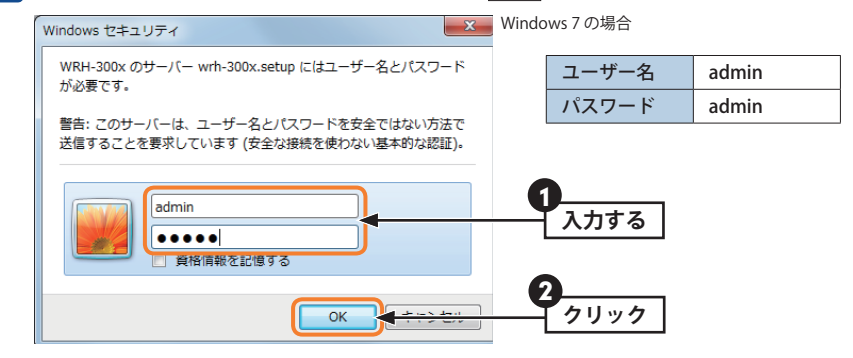

- 初期値は表のとおりです。半角英数字の小文字で入力します。
- 本製品の設定ユーティリティが表示されます。

MFMO

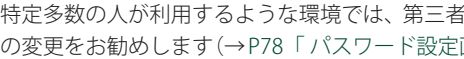

不特定多数の人が利用するような環境では、第三者に設定を変更されないように、パスワー ドの変更をお勧めします(→P78「パスワード設定画面」)。

4

# 無線 LAN で接続する

パソコンの無線子機 (無線アダプターなど) から本製品を経由してインターネットに接続で きるようにします。

# はじめにご確認ください

本製品はWPS 機能に対応しています。WPS 機能に対応する無線子機との組み合わせで簡単 に無線LAN 機能を設定できます。ボタンを押すだけで設定ができる「プッシュボタン方式」 と、用意された数字を入力するだけで設定できる「PIN コード方式」の両方に対応していま す。

WPS 機能に対応していない無線子機から本製品に接続するときは、本製品の設定値を無線 子機側に設定することで接続することができます。

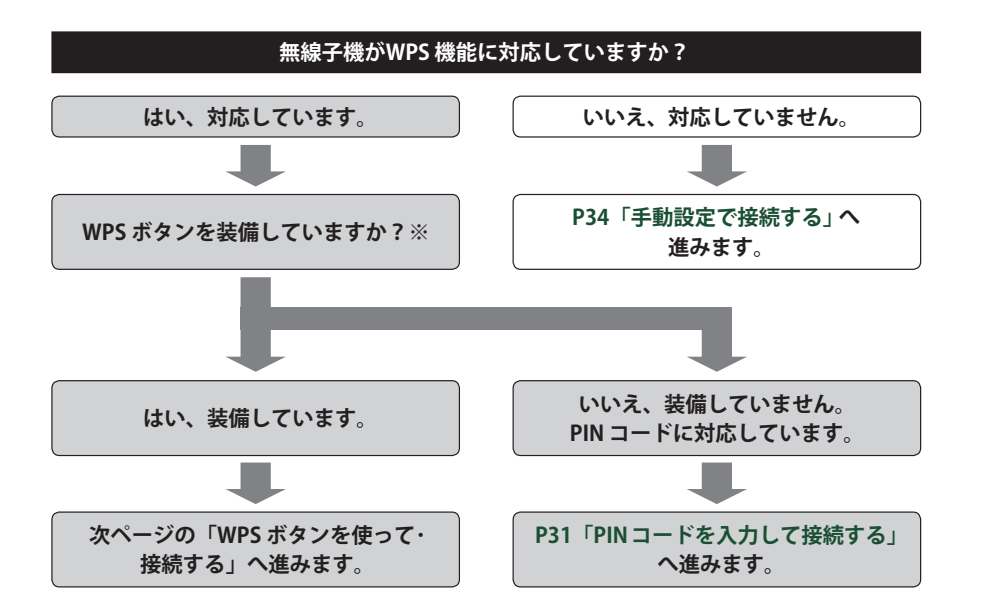

#### ※ WPS ボタンについて

WPS の「プッシュボタン方式」は、無線子機本体に装備されている「WPS ボタン」を押して設定するタイプと、設定ユーティリティ上にある「WPS ボタン」アイコンをクリックして設定するタイプがあります。

# WPS ボタンを使って接続する

- 1 無線で接続するパソコンを、本製品と確実に通信できる場所に用意します。
- 2 無線子機の説明書をお読みになり、無線子機側が「WPS」設定をできるように準備し ます。

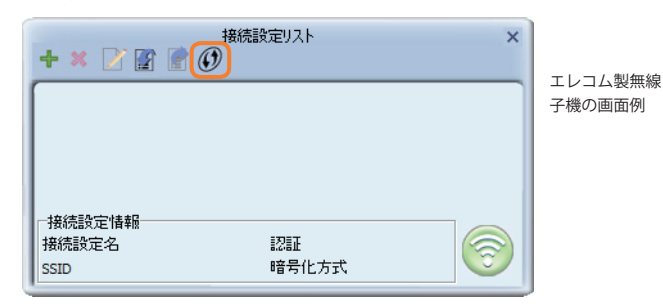

# **───** 本製品の「WPS ボタン」 を3 秒以上押して、離します。

•WPS/RESET ランプが点滅し、WPS 対応の無線子機の接続を待つ状態になります。WPS/ RESET ランプの点滅中に接続を完了する必要があります。

WEMO 接続が完了するか、一定時間(約2分間)がすぎるとWPS/RESET ランプは消灯します。

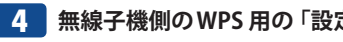

無線子機側のWPS用の「設定ボタン」を指定された時間だけ押します。

- 弊社製のWPS対応製品の場合は、本体の「設定ボタン」を1秒以上押して、離します。本 体に設定ボタンがないモデルでは、ユーティリティの[WPS]ボタンをクリックします。
- 無線子機側の設定ユーティリティで、本製品に接続できたことを確認します。

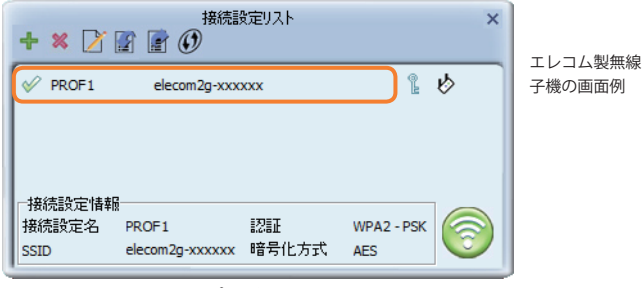

•本製品のWPS ランプは消灯します。

Web ブラウザーからお好みのホームページに接続し、正常に表示されることを確認します。 6

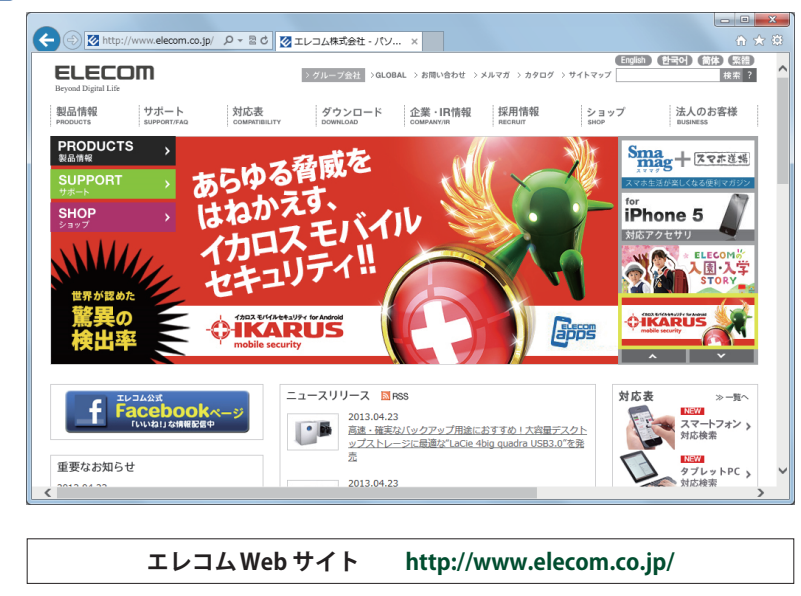

# これでWPS機能を使った無線子機の設定は完了です。無線子機が他にもある場合は、同 じ手順で設定します。

# PIN コードを入力して接続する

WPS 機能のPIN コード方式で設定します。無線ルーター側に設定されたPIN コードを無線 子機に入力する方法と、無線子機側に設定されたPIN コードを無線ルーターに入力する方 法があります。ここでは無線ルーター側に設定されたPIN コードを無線子機に入力する場 合の操作の流れを説明します。

#### 無線子機側のPIN コードを本製品に入力する場合 MFMO

P57「WPS機能の設定」をお読みになり、「無線端末のPINコード入力」に、無線子機側 のPINコードを入力し、実行してください。

無線で接続するパソコンを、本製品と確実に通信できる場所に用意します。

# 2 本製品の設定ユーティリティを表示します。

- •設定ユーティリティの表示方法については、P48「設定ユーティリティを表示する」を参 照してください。
- 3 設定ユーティリティで画面左のメニューリストから[無線設定]→[WPS 設定]を選択し て、〈WPS 設定〉画面を表示します。
- 4 「本製品のPIN コード」をメモします。

| WPS設定<br>WPSを使用することで、簡単に無線端末と接続ができます。 |           |               |    |
|---------------------------------------|-----------|---------------|----|
| □ WPSの無効                              |           |               |    |
| 適用                                    |           |               |    |
| 本製品のPINコード:                           | 999560    | 42            |    |
| PBC方式で接続:                             | 実行        |               |    |
| 無線端末のPINコード入                          | <u>ታ፡</u> | 実行            |    |
| 現在の暗号キー情報:                            |           |               |    |
| 認証                                    | 暗号化       | 暗号キー          |    |
| WPA2-Mixed PSK                        | TKIP+AES  | 1234567890123 | 11 |
|                                       |           | 1             | -  |
| 本製品の PIN コート                          | ÷         |               |    |

5 無線子機の説明書をお読みになり、無線子機のPIN コードの[接続設定モード]を「レジストラ」に設定してから、本製品のPIN コードを無線子機側に入力します(※)

| 接続の設定 ×           |                   |
|-------------------|-------------------|
| 接続設定モードレジストラ      | エレコム製無約<br>子機の画面例 |
| Pin Code 68440510 |                   |

※実際の無線子機によって項目名などが異なります。ご使用になる無線子機の説明書をお読みください。

# 6 本製品の設定ユーティリティの〈WPS 設定〉画面で、 [PBC 方式で接続]の 実行 をク リックします。

| □ WPSの無効                     |          |    |
|------------------------------|----------|----|
| 適用                           |          |    |
| 本製品のPINコード:                  | 99956042 |    |
| FBC 分式で設設。<br>無線端末のPINコード入力: |          | 実行 |

# 7 無線子機側でPIN コードの受信を実行します。

| 接続の設定 ×                                    |                    |
|--------------------------------------------|--------------------|
| 0 %<br>WPS status is not used<br>Start PIN | ロジテック製無線<br>子機の画面例 |

8 設定後、無線LAN 経由でインターネットにアクセスするなどして、接続できていることを確認してください。

# 手動設定で接続する

WPS機能を持たない無線子機の場合は、無線子機側の設定ツールを使って、必要な設定を 手動でおこないます。本製品の初期値の設定は以下の通りです。無線子機の説明書と、次ページからの作業の流れを参考にして、本製品の設定値を無線子機側に設定してください。

| 項                   | E          | 本製品の設定値(初期値)                                                                                                    |
|---------------------|------------|----------------------------------------------------------------------------------------------------|
| SSID                |            | elecom2g-xxxxxx<br>※ xxxxxx は、0 ~ 9、a ~ f のランダムな英数字です。                                                                                                    |
| 認証方式                | WPA2-Mixed | 無線子機側は「WPA2-PSK」を選択します。                                                                                                    |
| 暗号化方式               | AES        | 無線子機側は「AES」を指定します。                                                                                                    |
| WPA ユニキャン<br>暗号スイート | スト         | WPA2-PSK                                                                                                    |
| 共有キー<br>フォーマット      |            | パスフレーズ                                                                                                    |
| 暗号キー                |            | 本製品に付属の設定情報シートをご覧ください。使用されている<br>文字は半角英数字の大文字です。<br>●設定情報シート                                                                                                    |
|                     |            | 設定情報シート(初期値)         1       設定情報シート(初期値)         1       設定用 QR コード         1       ツソソソソソソソソ         1       アンダムな英数字が入ります。         1       アンダムな数字が入ります。         1       アンダムな数         1       アンダムな数         1       アンダムな数         1       アンダムなりまり         1       アンダムなりまり         1       アンダムなりまり         1       アンダムなりまり         1       アンダムなりまり         1 |

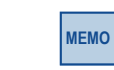

上記の本製品の初期値にあわせ、設定情報シート上の暗号キーを利用する場合は、本製品の設定ユーティリティを表示せずに、無線子機側の設定をおこなうだけで本製品に接続することができます。

📕 無線で接続するパソコンを、本製品と確実に通信できる場所に用意します。

- 2 無線子機の設定ユーティリティを起動します。
- 3 設定ユーティリティのリストのSSID に「elecom2g-xxxxxx」と表示された場合は選択 します。
  - xxxxxx は、0~9、a~fのランダムな英数字です。
  - SSID を自動的に検出できない場合は、手動で無線子機の設定ユーティリティにある「SSID」に、本製品のSSIDの設定値(例:elecom2g-xxxxxx)を半角英数字(小文字)で入力します。
- 4 本製品はセキュリティ機能として暗号化機能 (WPA2-PSK/AES/パスフレーズ13 文字) があらかじめ設定済みです。無線子機の設定ユーティリティにある[暗号化]に関する 設定画面を表示します。
- 5 無線子機の説明書をお読みになり、本製品の設定内容を無線子機側に設定します。
- **6** 設定後、無線 LAN 経由でインターネットにアクセスするなどして、接続できていることを確認してください。

# iOS 搭載機器 (iPhone/iPad/iPod touch) を接続する

iOS 4.0 以降のカメラ付きモデルでは、「App Store」から専用アプリ「QR link」をダウンロードして、かんたんに接続することができます。詳しくは、付属の「設定手順書①」をご覧ください。

電波干渉を避けるため、Bluetooth 機能をオフにすることを推奨します。

専用アプリで設定できなかった場合は、以下のように手動でWi-Fi 設定してください。

# 1 メインメニューの[設定]をタップします。

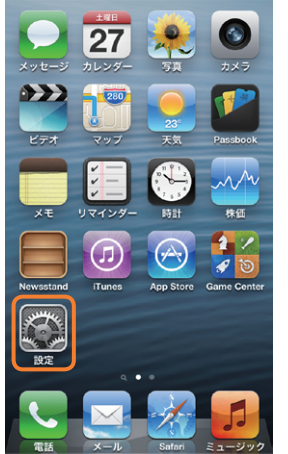

※画面はiPhone 5 の例です。

| 2        | 設定メニューの |
|----------|---------|
| <b>_</b> | 設定アニューの |

設定メニューの[Wi-Fi]をタップします。

| 設定        | _              |
|-----------|----------------|
| 🏊 機内モード   | 77             |
| 🕞 Wi-Fi   | オフ <b>&gt;</b> |
| Bluetooth | オフ >           |
| 🕒 キャリア    | SoftBank >     |
|           |                |
| 🕒 おやすみモード | 77             |
| 🦲 通知      | >              |
|           |                |
| 😡 一般      | >              |
| 動 サウンド    | >              |
| 🌄 明るさ/壁紙  | >              |
| 😈 プライバシー  | >              |

# **3**「ネットワークを選択」のリストから、同梱の「設定情報シート」内に記載されたもの と同じSSIDを選択し、タップします。

| 設定 Wi-I                                                     | Fi                                                     |                       |
|-------------------------------------------------------------|--------------------------------------------------------|-----------------------|
| Wi-Fi                                                       | オン                                                     | —— Wi-Fi がオ           |
| ネットワークを選択                                                   | - Sur                                                  | タップして                 |
| 00160108A963                                                | ▲ 🛯 🌣 🔕                                                |                       |
| elecom2g-xxxx                                               | xx 🗎 🗢 📀                                               |                       |
| userfriendly                                                | ê 🗢 🔕                                                  |                       |
| その他                                                         | >                                                      |                       |
| 接続を確認                                                       | オン                                                     |                       |
| 接続したことのあるネ<br>的に接続されます。<br>に接続できない場合は<br>ークに接続する前に確<br>示されま | ペットワークに自動<br>知のネットワーク<br>は、新しいネットワ<br>全認メッセージが表<br>ます。 |                       |
|                                                             |                                                        | ※ xxxxxx には<br>組み合わされ |

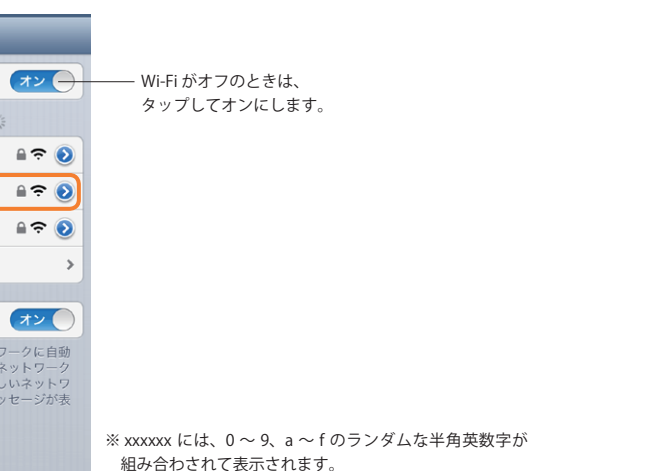

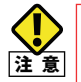

elecom2g-xxxxxx が複数見つかった場合 近隣に同じSSID の無線親機があります。電波の強いほうを選んでください。 ※通信が安定しない場合は、SSIDの変更をお勧めします。

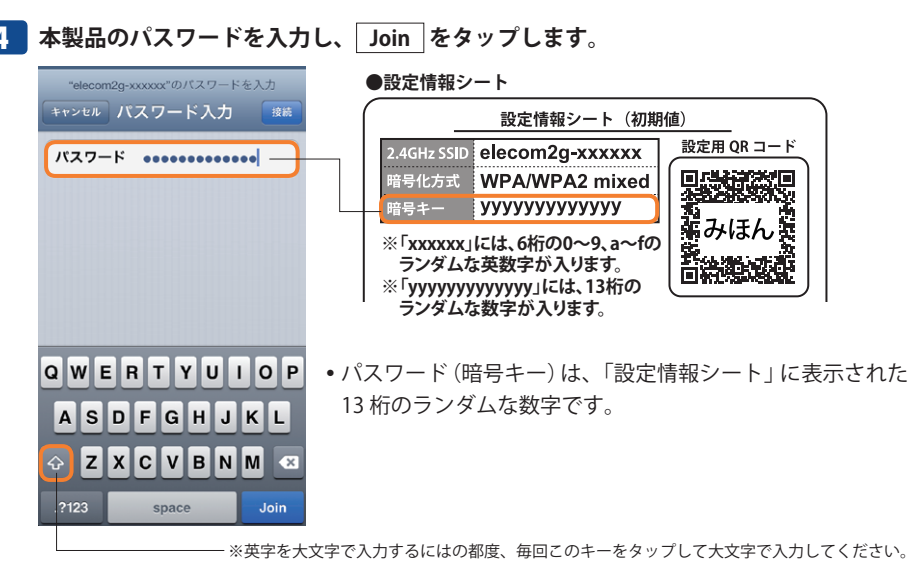

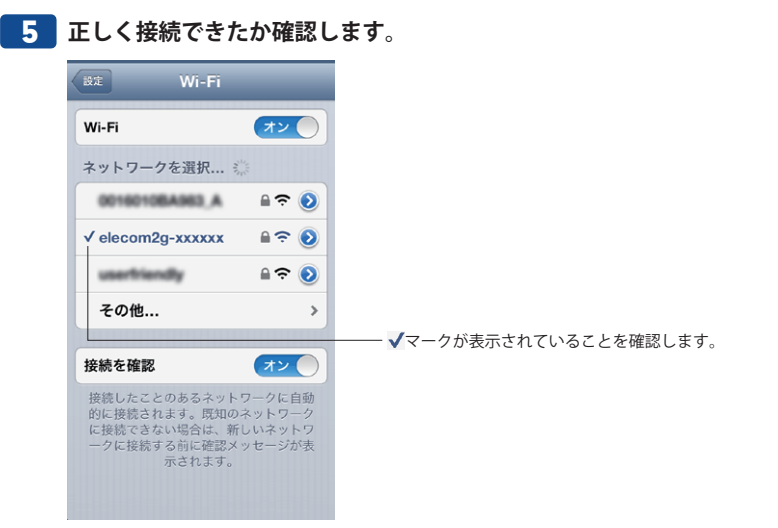

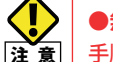

●無線接続に失敗した場合

- 手順 4 で誤ったパスワードを入力した可能性があります。次の手順で接続をやり直し てください。
- ① リストに表示された 「elecom2g-xxxxx」の右端にある [>] をタップします。
- ②[このネットワーク設定を削除]をタップします。
- ③ 手順 3 からやり直します。

### ●「ネットワーク "elecom2g-xxxxxx" に接続できません。」と表示された場合

- iPhone/iPad/iPod touch の電源をいったん切り、再び入れてからやり直してください。
- Bluetooth 機能がオンの場合、電波干渉によりWi-Fi 接続ができないことがあります。
- Bluetooth機能をオフにしてからやり直してください。

6 ホームボタンでメインメニューに戻ります。

以上で、設定は完了です。

ホテルによっては、Web ブラウザー(Safari など)による認証作業が必要な場合があります。 その場合は、宿泊されているホテルへ認証方法をご確認ください。

# Android スマートフォン/タブレットを接続する

Android2.1 以降のカメラ付きモデルでは、「Google Play」から専用アプリ「QR link」をダウ ンロードして、かんたんに接続することができます。詳しくは、付属の「設定手順書①」を ご覧ください。

電波干渉を避けるため、Bluetooth 機能をオフにすることを推奨します。

専用アプリで設定できなかった場合は、以下のように手動でWi-Fi 設定してください。

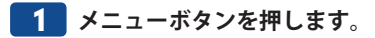

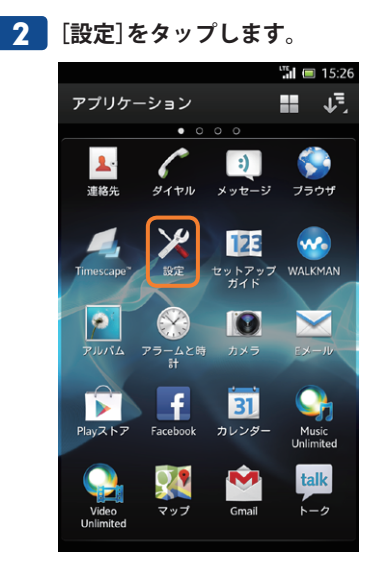

**3** [無線とネットワーク]の[Wi-Fi]をタップします。

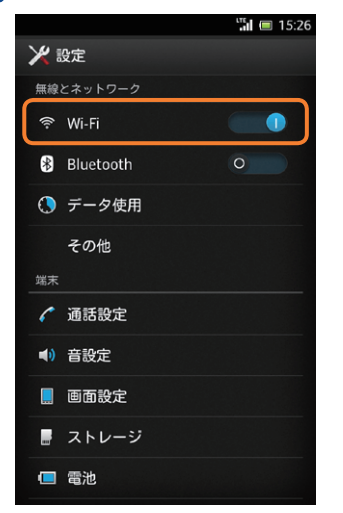

4 リストから、同梱の「設定情報シート」内に記載されたものと同じSSIDを選択し、タッ プします。

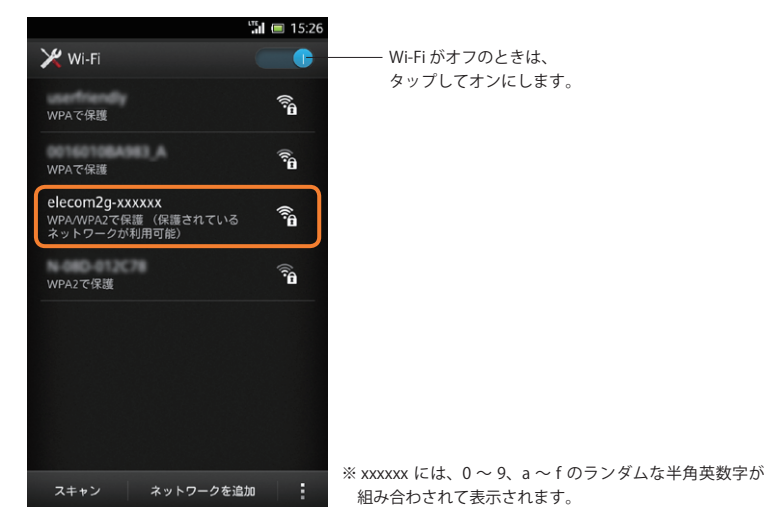

# **5** パスワードを入力して、 接続 をタップします。

| elecom2g-xxxxxx        |                                        |
|------------------------|----------------------------------------|
| 電波強度                   | ●設定情報シート                               |
|                        | ( 設定情報シート(初期値)                         |
| עדבטדי<br>WPA/WPA2 PSK | 2.4GHz SSID elecom2g-xxxxxx 設定用 QR コード |
| パスワード                  | 暗号化方式 WPA/WPA2 mixed 目時に応知             |
| •••••••                |                                        |
|                        | ※「xxxxx」には 6桁の0~9 a~fの 振みほん            |
| パフロードを表示               | ランダムな英数字が入ります。                         |
| キャン <b>クル</b> 接続       | ※「уууууууууу」には、13桁の                   |
|                        | ランダムな数字が入ります。                          |

パスワード(暗号キー)は、「設定情報シート」に表示された13桁のランダムな数字です。

・ 画面上部に 중が表示されている ことを確認します。

# **6** 選択したネットワークに接続できていることを確認します。

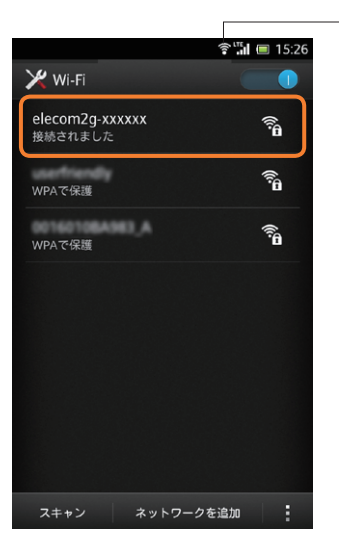

以上で、設定は完了です。 ホテルによっては、Web ブラウザーによる認証作業が必要な場合があります。その場合は、 宿泊されているホテルへ認証方法をご確認ください。

# 5 無線子機(コンバーター)モードを使う

# 無線子機(コンバーター)モードの設定方法

1 本紙の「設定ユーティリティ画面を表示する」(P48)を参照してお使いの端末から設定 ユーティリティ画面へ開きます。

# 2 メニューから[動作モード選択]を選択します。

| ELECOM                                                                               | ルータモードで動作中                                                           |
|--------------------------------------------------------------------------------------|----------------------------------------------------------------------|
| WRH-300xx2シリーズ                                                                       | 動作モード選択                                                              |
| 設定メニュー<br>▶ 接続ウィザード<br>▶ 動作モード選択                                                     | 本製品の動作モードを選択できます。<br>※ルータモードでインターネットに接続できない場合、アクセスボイントモードに変          |
| <ul> <li>▶無線設定</li> <li>▶基本設定</li> <li>▶詳細設定</li> <li>▶暗号化設定</li> </ul>              | <ul> <li>● ルータモード</li> <li>● アクセスボイントモード</li> <li>● 子機モード</li> </ul> |
| <ul> <li>▶アクセスコントロール</li> <li>▶WPS設定</li> <li>▶インターネット設定</li> <li>▶システム設定</li> </ul> | 道用                                                                   |
| 言語な空                                                                                 |                                                                      |

# 3 子機モードを選択し、[適用]ボタンをクリックしてください。

# 本製品が再起動します。

| ELECOM                            | ルータモードで動作中                                                           |
|-----------------------------------|----------------------------------------------------------------------|
| WRH-300xx2シリーズ                    | 動作モード選択                                                              |
| 設定メニュー<br>▶ 接続ウィザード<br>▶ 動作モード選択  | 本製品の動作モードを選択できます。<br>※ルータモードでインターネットに接続できない場合、アクセスボイントモードに登          |
| ▶無線設定<br>▶基本設定<br>▶詳細設定<br>▶暗号化設定 | <ul> <li>● ルータモード</li> <li>● アクセスポイントモード</li> <li>● 子棚モード</li> </ul> |
| ▶ アクセスコントロール<br>▶ WPS設定           | 適用                                                                   |
| ▶ インターネット設定<br>▶システム設定            |                                                                      |
| 言語協学                              |                                                                      |

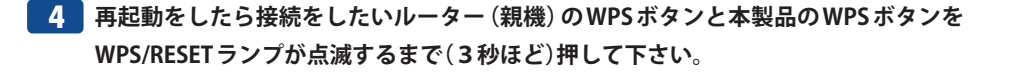

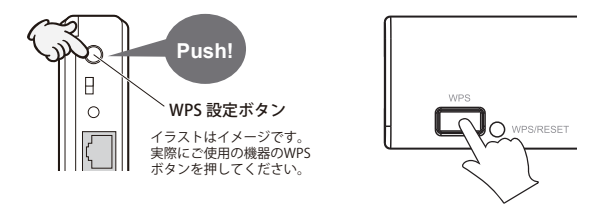

WPS/RESET ボタンの点滅が終了したら無線接続したい機器を本機のETHERNET ポー 5 トに接続して下さい。。

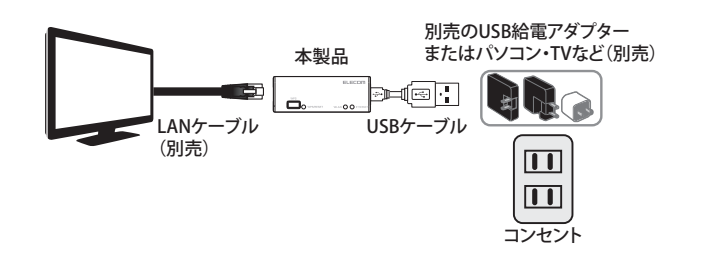

# WPSボタンがルーターについてない場合の接続方法

本機のETHERNET ポートにPCをつなぐ。

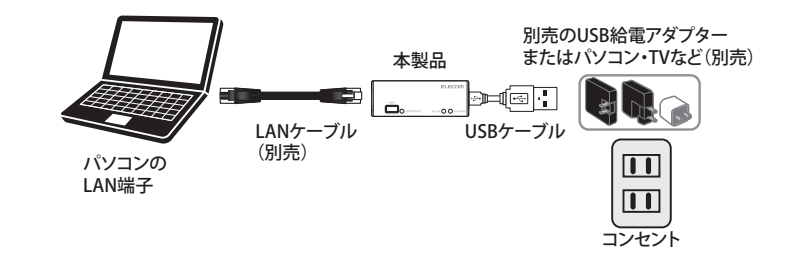

2 Web ブラウザーの[アドレス]欄に、キーボードから「http://wrh-300xx2.setup」と入 カし、キーボードの[Enter]キーを押します。

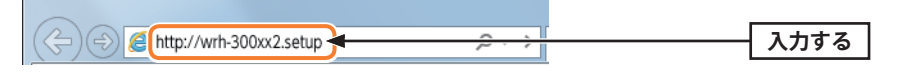

認証画面が表示されます。

## 認証画面が表示されない場合

**MFMO** 

パソコンよりも本製品が先に起動していないと、IP アドレスが正しく取得できないため接 続できないことがあります。認証画面が表示されない場合は、本製品の電源を入れて、約3 分程度待ってから、パソコンの電源を入れてください。

# 本製品のユーザー名とパスワードを入力し、OKをクリックします。

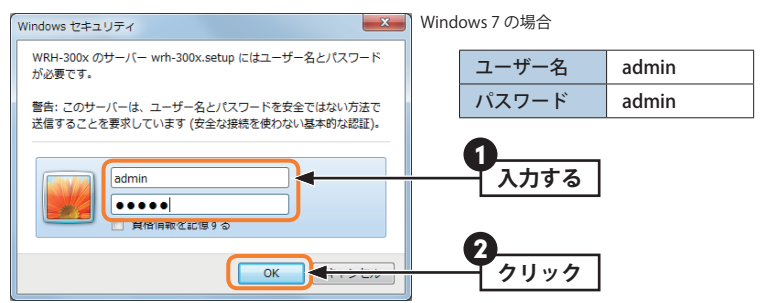

- 初期値は表のとおりです。半角英数字の小文字で入力します。本製品の設定ユーティリ ティが表示されます。
- このあとは、必要に応じて該当の項目をお読みください。

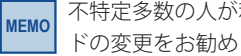

不特定多数の人が利用するような環境では、第三者に設定を変更されないように、パスワー ドの変更をお勧めします(→ P78「パスワード設定画面」)。

# [無線設定]を選ぶ。

| ELECOM                                    | 子機モードで動作中                  | 親機と無線接続できていま                                |
|-------------------------------------------|----------------------------|---------------------------------------------|
| WRH-300xx2シリーズ                            | 無線設定                       |                                             |
| 設定メニュー<br>▶動作モード選択<br>▶無線設定<br>▶インターネット設定 | SSIDの選択:<br>チャンネル:<br>暗号化: | elecom2g-B2BB08 検索<br>10<br>WPA2-PSK(AES) 、 |
| ● システム設定<br>言語設定<br>日本語 →                 | 暗号キー:<br>バスワードの表示:<br>適用   |                                             |

# 5 [検索]ボタンを押す。 ELECOM 子機モードで動作中

| WRH-300xx2シリーズ                                                            | 無線設定                                                   |                                          |    |
|---------------------------------------------------------------------------|--------------------------------------------------------|------------------------------------------|----|
| 設定メニュー<br>◆ 動作モード選択<br>> 無線設定<br>> インターネット設定<br>> システム設定<br>言語設定<br>日本語 → | SSIDの選択:<br>チャンネル:<br>暗号ド:<br>暗号キー:<br>パスワードの表示:<br>適用 | elecom2g-B2BB08<br>10<br>WPA2-PSK(AES) • | 検索 |

親機と無線接続できています。

# **6** 表示されたリストから接続したいルーターのSSIDを選択し、 [適用]ボタンを押します。

| 選択 | チャンネル | SSID                                               | BSSID                  | 暗号化      | 1012             | 信号 | ŧ-    |
|----|-------|----------------------------------------------------|------------------------|----------|------------------|----|-------|
| •  | 3     | atom-califility                                    | 10-02-20-02-34         | AES      | WPA-PSK/WPA2-PSK | 52 | 115   |
| 0  | 3     | atom collETs pa                                    | 12 66 82 29 82 34      | WEP      | OPEN             | 52 | 11b   |
| •  | 9     | 1013-080808384070                                  | 000034500              | AES      | WPA-PSK          | 48 | 11b)  |
| 0  | 9     | 10108-080808081041010                              | 00.00.00.00.00.00      | WEP      | OPEN             | 48 | 11b   |
| 0  | 10    | electerily 828808                                  | 00 00 to 12 to 14      | AES/TKIP | WPA-PSK/WPA2-PSK | 48 | 11b)  |
| •  | 10    | a limar 825008                                     | 12 10 to 10 10 fe      | AES      | WPA2-PSK         | 48 | 11b)  |
| 0  | 12    | 001001082725                                       | 0010010-0726           | WEP      | OPEN             | 32 | 11b   |
| 0  | 10    | THEFT HERE ADDITION ADDITION ADDITIONAL CONTRACTOR | 00 10 PL es 10 PL      | AES      | WPA-PSK          | 32 | 11b   |
| 0  | 11    | au, 300.F22                                        | 50 a7 33 c2 e8 e8      | AES      |                  | 28 | 11b)  |
| 0  | 11    | Wilperman, chile                                   | 10 a7 33 82 at at      | AES/TKIP | WPA-PSK/WPA2-PSK | 24 | 11bi) |
| 0  | 7     | CG-Danit                                           | 00.20.07 00 to 12      | NONE     | OPEN             | 24 | 11b   |
| •  | 7     | 00200070000000                                     | 00.20.07 (Block G      | AES/TKIP | WPA-PSK/WPA2-PSK | 24 | 11bij |
| 0  | 2     | WWIPSTWA KNOW G                                    | 00 Jacké Jacob 50      | AES      | WPA-PSK/WPA2-PSK | 20 | 11bk  |
| 0  | 11    | au, 385-75                                         | 50 a7 33 52 e8 e8      | AES      | WPA2-PSK         | 16 | 11b)  |
| 0  | 6     | Buffab-G-400A                                      | 10824-608              | AES      | WPA2-PSK         | 16 | 116)  |
| 0  | 2     | WARPSTAR (NOR-DW                                   | (A) has been as a fill | WEP      | OPEN             | 16 | 11b   |
| 0  | 11    | Willpreman                                         | Ma733-Cabel            | NONE     | OPEN             | 16 | 11bk  |
| •  | 4     | atom-57a726-pe                                     | 12464294844            | WEP      | OPEN             | 12 | 11b   |
| 0  | 4     | atom 17a734-p                                      | 104029-004             | AES      | WPA-PSK/WPA2-PSK | 12 | 11bk  |

# 8 [適用] ボタンを押し、下記画面が表示されたら [更新] ボタンを押します。接続が完了 したら画面中に「親機と無線接続できています。」と表示されますのでご確認ください。 その後、無線接続したい機器を本機の ETHERNET ポートに接続してください。

| ELECOM                                                         | 子機モードで動作中                      | 親機と無線接続できています。                             |
|----------------------------------------------------------------|--------------------------------|--------------------------------------------|
| WRH-300xx2シリーズ                                                 | 設定の保存に成功し                      | ました。                                       |
| 設定メニュー<br>▶動作モード選択                                             | 引き続き他の設定を行う場合<br>すべての設定を反映し再起動 | は[戻る]ボタンを押してください。<br>)するには[更新]ボタンを押してください。 |
| <ul> <li>▶無線設定</li> <li>▶インターネット設定</li> <li>▶システム設定</li> </ul> | 戻る                             |                                            |
| 言語設定<br>日本語 →                                                  |                                |                                            |
|                                                                |                                |                                            |
|                                                                |                                |                                            |
|                                                                |                                |                                            |

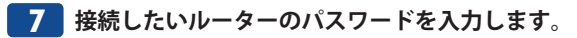

| ELECOM                                          | 子機モードで動作中          | 親機と無線接続できています      |
|-------------------------------------------------|--------------------|--------------------|
| WRH-300xx2シリーズ                                  | 無線設定               |                    |
| 設定メニュー<br>▶動作モード選択<br>▶無線設定                     | SSIDの選択:<br>チャンネル・ | elecom2g-B2BB08 検索 |
| <ul> <li>・インターネット設定</li> <li>・システム設定</li> </ul> | 暗号化:<br>暗号キー:      | WPA2-PSK(AES) -    |
| 言語設定<br>日本語 、                                   | 道用                 |                    |

# **Chapter 3**

# 詳細設定編

# 設定ユーティリティ画面について

本製品の各種機能を設定するには、パソコンからWeb ブラウザーを使って、本製品の設定 ユーティリティに接続する必要があります。ここでは、簡単に本製品の設定ユーティリティ に接続する方法を説明します。

あらかじめ、P22「2 セットアップを始める前に」以降を参照し、本製品とパソコンを無線 LAN 接続しておいてください。

# 設定ユーティリティ画面を表示する

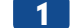

Internet Explorer などのWeb ブラウザーを起動します。

2 Web ブラウザーの[アドレス]欄に、キーボードから「http://wrh-300xx2.setup」と入 力し、キーボードの[Enter]キーを押します。

•認証画面が表示されます。

# MEMO 認証画面が表示されない場合

パソコンよりも本製品が先に起動していないと、IP アドレスが正しく取得できないため接続できないことがあります。認証画面が表示されない場合は、本製品の電源を入れて、約3分程度待ってから、パソコンの電源を入れてください。

# **3** 本製品のユーザー名とパスワードを入力し、OK をクリックします。

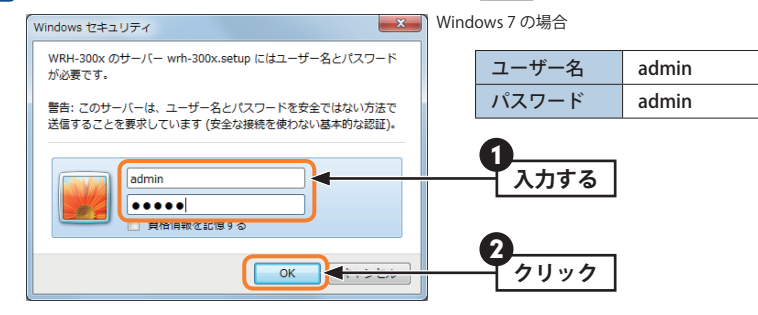

<sup>•</sup>初期値は表のとおりです。半角英数字の小文字で入力します。

- •本製品の設定ユーティリティが表示されます。
- •このあとは、必要に応じて該当の項目をお読みください。

MEMO 不特定多数の人が利用するような環境では、第三者に設定を変更されないように、パスワードの変更をお勧めします(→ P78「パスワード設定画面」)。

# 設定ユーティリティ画面の内容

| ELECOM         | ルータモードで動作中      |                   |
|----------------|-----------------|-------------------|
| WRH-300xx2シリーズ | ステータス           |                   |
| 設定メニュー         |                 |                   |
| <br>▶接続ウィザード   | 本製品のシステム情報を表    | 示します。             |
| ▶ 動作干ド·躍択      |                 |                   |
|                |                 |                   |
|                | システム            |                   |
| ●インメーネット設定     | 稼働時間            | 0day:0h:17m:42s   |
| ▶システム設定        | ファームウェアバージョン    | v1.00eng4         |
|                | 動作モード           | ルータモード            |
| 言語設定           | WAN設定           |                   |
| 日本語 ▼          | IPアドレス          | 192.168.1.90      |
|                | サブネットマスク        | 255.255.255.0     |
|                | デフォルトゲートウェイ     | 192.168.1.100     |
|                | MACアドレス         | 00:02:72:f1:2c:77 |
|                | LAN設定           |                   |
|                | IPアドレス          | 192.168.2.1       |
|                | サブネットマスク        | 255.255.255.0     |
|                | DHCPサーバー        | 有効                |
|                | MACアドレス         | 00:02:72:f1:2c:78 |
|                | 無線設定 (1st SSID) |                   |
|                | SSID            | elecom2g-f12c77   |
|                | チャンネル           | 5ch               |
|                | 暗号化             | WPA2              |
|                | BSSID           | 00:02:72:f1:2c:78 |
|                | 接続端末台数          | 1                 |

| メニュー項目    | 内容                                                                                                    |
|-----------|----------------------------------------------------------------------------------------------------|
| 接続ウィザード   | インターネット接続設定を簡単に行うことができるウィザードです。<br>(→P50)                                                                           |
| 動作モード選択   | 本製品の動作モードを設定します。(→P51)                                                                                              |
| 無線設定      | 無線LAN に関する、さまざまな設定をするメニューです。<br>基本設定 (→ P52)、詳細設定 (→ P53)、暗号化設定 (→ P58)、アクセスコ<br>ントロール (→ P55)、WPS 設定 (→ P57)があります。 |
| インターネット設定 | インターネット接続に関する設定をするメニューです。LAN 設定(→ P65)、<br>WAN 設定(→ P69)があります。                                                      |
| システム設定    | 本製品を管理するためのメニューです。ステータス(→ P73)、ファームウェ<br>ア更新(→ P75)、設定保存と復元(→ P76)、パスワード設定(→ P78)があ<br>ります。                         |
| 言語設定      | 設定ユーティリティ画面の表示言語を切り替えます。                                                                                            |

# 2 接続ウィザード

本製品のインターネット接続設定を簡単に行なうことができるウィザード画面です。 指示に従い進んでいくことで簡単にインターネットに接続することができます。

画面の 表示 画面左のメニューリストから[接続ウィザード]を選択します。

| インターネット設定                                      |                    |
|------------------------------------------------|--------------------|
| インターネット接続設定を簡単に行います                            | 0                  |
| お使いのモデム等と、本製品のEthernet<br>LANケーブルで接続されていることを確認 | コネクタが、<br>らしてください。 |
| 確認後、『次へ』をクリックしてください。                           |                    |
|                                                | 次へ                 |

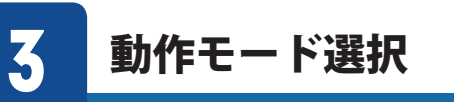

本製品の動作モードを選択する画面です。 工場出荷時は、ルーターモードに設定されています。

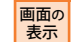

# 画面左のメニューリストから[動作モード選択]を選択します。

# 動作モード遊択 本製品の動作モードを選択できます。 ※ルータモードでインターネットに接続できない場合、アクセスポイントモードに変更してください。 ・ルータモード ・アクセスポイントモード ・子様モード 通用

| ルーターモード         | インターネットの設定を登録し、接続している端末にIP アドレスを振り、                                                                                                    |
|-----------------|----------------------------------------------------------------------------------------------------|
| (初期値)           | コントロールを一元管理します。                                                                                                    |
| アクセスポイント<br>モード | ルーター機能内蔵のブロードバンドモデムや終端装置に接続して、ワイ<br>ヤレスネットワークを拡張したり、既存のLANに無線のアクセスポイン<br>トとして接続する場合に使用します。<br>インターネットの設定やコントロールは、すべて別のルーターに託します。<br>本製品は、出荷時はルーターモードに設定されています。 |
| 無線子機            | 本製品を子機モードに変更することで、有線LANポートを持つネットワー                                                                                                    |
| (コンバーター)モード     | ク機器を無線化することができます。                                                                                                    |

# 4 無線設定

本製品の無線LAN 機能を設定します。

# 基本設定

<sup>画面の</sup> 画面左のメニューリストから[無線設定]→[基本設定]を選択します。

| 基本設定            |                 |          |
|-----------------|-----------------|----------|
| Wi-Fi(無線LAN)の基本 | 設定を行えます。        |          |
| マルチSSID         |                 |          |
| 1st SSID:       | elecom2g-xxxxxx | (最大32文字) |
| チャンネル幅:         | 20MHz 🗸         |          |
| チャンネル:          | Auto 🗸          |          |
| SSIDステルス機能:     | 無効 🖌            |          |
| 適用              |                 |          |

# WEMO 設定を変更した場合

設定を変更した場合は、必ず 適用 をクリックして設定を保存してください。引き続き他 の項目の設定を続ける場合は 後で再起動する を、変更した内容をすぐに有効にする場合 は 今すぐ再起動する をクリックし、画面のメッセージに従ってください。

### ●設定の内容

|  | マルチSSID     | 本製品は、2つのSSIDを同時に使用することができます。SSID ごとにセキュ<br>リティレベルを変更することもできます。設定方法は、P53「マルチSSID<br>を設定する」をお読みください。                                                                           |
|--|-------------|----------------------------------------------------------------------------------------------------|
|  | 1st SSID    | 無線LAN で使用するSSID を入力します。初期値は「elecom2g-xxxxxx」(「xxxxxx」<br>には、0~9、a~fのランダムな半角英数字が組み合わされて表示されます。)が<br>登録されています。                                                                 |
|  | チャンネル幅      | 11n 規格でのチャンネル幅を設定します。11n 対応の無線クライアントと<br>接続する場合、「40MHz」に設定することで伝送速度を速くすることができ<br>ます。ただし、他の無線LAN との干渉などによっては、伝送速度が変わら<br>ない場合もあります。(初期値:20MHz)                                |
|  | チャンネル       | 使用するチャンネルを選択します。Auto または1~13ch の中から選択し<br>ます。チャンネルの異なる複数の無線機器を使用する場合は5 チャンネル<br>以上離してください。Auto を選択すると、自動でチャンネルが設定されま<br>す。(初期値:Auto)<br>(例)1ch/6ch/11ch                      |
|  | SSID ステルス機能 | 「無効」の場合は、無線子機側の設定ユーティリティなどから本製品に設定<br>したSSID を確認することができます。「有効」にした場合は、無線子機側<br>の設定ユーティリティなどで、本製品のSSID を表示できなくなります。<br>不正アクセスを防ぐためや、SSID を第三者に見せたくない場合などに「有<br>効」にします。(初期値:無効) |

# マルチ SSID を設定する

| マルチSSID<br>マルチSSID | ID設定<br>の設定を行う      | えます。              |          |           |
|--------------------|---------------------|-------------------|----------|-----------|
| No.                | 有効                  | SSID (最大32文字)     | SSIDステルス | SSIDセパレータ |
| 2nd SSID           | <ul><li>✓</li></ul> | elecom2g2nd_xxxxx | 無効 🗸     | 無効 🗸      |
| 適用                 |                     |                   |          |           |

● マルチSSID をクリックします。

- ❷「有効」をチェックします。
- 3 SSID に2つめのSSID として最大32文字の任意の文字列を入力します。
- ④ 必要に応じて、SSID ステルス機能とSSID セパレータの設定を行います。
- ⑤ 適用 をクリックします。このあとの操作はP54「設定を変更した場合」をお読みください。

### ●SSID セパレータ

「有効」にすると設定中のネットワーク名(SSID)に接続している無線LAN子機は、本商品の WAN 側へのアクセスのみ可能になり、同一ネットワークの他の無線LAN子機にもアクセス できなくなります。

# 詳細設定画面

無線LAN の高度なオプション機能を設定できます。これらの設定には無線LAN に関する十分な知識が必要です。

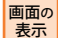

МЕМО

画面左のメニューリストから[無線設定]→[詳細設定]を選択します。

| 詳細設定                                |                                       |
|-------------------------------------|---------------------------------------|
| Wi-Fi(無線LAN)の詳細設<br>※本項日は Wi-Fi(無線L | 官を行えます。<br>ANNに関いて十分な知識を持っている上級考慮けです。 |
|                                     |                                       |
| プライバシーセパレータ:                        | ○有効 ④無効                               |
| 送信出力:                               | ●100% ○70% ○50% ○35% ○15%             |
| 適用                                  |                                       |

# 設定を変更した場合

設定を変更した場合は、必ず 適用 をクリックして設定を保存してください。引き続き他 の項目の設定を続ける場合は 後で再起動する を、変更した内容をすぐに有効にする場合 は 今すぐ再起動する をクリックし、画面のメッセージに従ってください。

| ●詳細設定 | 各項目の数値に指定可能な範囲がある場合は、 | 数値の右側にカッコで表示しています。 |
|-------|-----------------------|--------------------|
|-------|-----------------------|--------------------|

| プライバシーセパレータ | 「有効」にすると本製品に接続している無線LAN 子機の端末同士のアク<br>セスを禁止することができます。(初期値:無効) |
|-------------|---------------------------------------------------------------|
| 送信出力        | 電波の出力強度を調整できます。電波が遠くまで飛びすぎる場合に、<br>環境にあわせて強度を設定します。(初期値:100%) |

# アクセスコントロール画面

登録したMACアドレスを持つ無線子機とだけ無線LANで通信できるようにしたり、通信を 拒否したりできます。第三者の無線子機からの不正アクセスを防止するのに役立ちます。

# 画面左のメニューリストから[無線設定]→[アクセスコントロール]を選択します。

| アクセスコントロール設定<br>特定端末の無線接続を管理できます。              |                                 |
|------------------------------------------------|---------------------------------|
| コントロールモード: なし マ<br>MACアドレス: (<br>コメント: )<br>適用 | 记入例 : 0090fe0123ab)<br>(最大20文字) |
| アクセスコントロールリスト:       MACアドレス       選択して削除      | 選択                              |

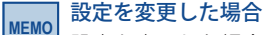

画面の

表示

設定を変更した場合は、必ず 適用 をクリックして設定を保存してください。引き続き他の項目の設定を続ける場合は 後で再起動する を、変更した内容をすぐに有効にする場合は 今すぐ再起動する をクリックし、画面のメッセージに従ってください。

# ●入力・設定画面の内容

| コントロール<br>モード | 「なし」・・・・・アクセスコントロール機能を使用しません。<br>「接続許可」・・・・・[アクセスコントロールリスト]に登録したMACアドレ<br>スを持つ無線子機だけが無線LAN で接続できます。<br>「接続拒否」・・・・・[アクセスコントロールリスト]に登録したMACアドレ<br>スを持つ無線子機との無線LAN 接続を拒否します。 |
|---------------|----------------------------------------------------------------------------------------------------|
| MACアドレス       | 本製品への無線LAN 接続を許可または拒否する無線子機のMAC アドレス<br>を入力します。                                                                                                    |
| コメント          | 自由にコメントを入力できます。登録した無線子機を区別するのに便利<br>です。                                                                                                    |

### ●アクセスコントロールリスト

入力画面で設定した内容をリストとして表示します。「選択」は、登録した無線子機の情報 を削除する場合にチェックします。

### ●各ボタンの機能

| 選択したものを<br>削除 | 「選択」をチェックした無線子機をリストから消去します。このボタンを<br>クリックすると確認の画面が表示されますので、 OK をクリックした<br>あと、「今すぐ再起動する」をクリックします。 |
|---------------|--------------------------------------------------------------------------------------------------|
| 全て削除          | リストの無線子機の設定をすべて消去します。このボタンをクリックす<br>ると確認の画面が表示されますので、OK をクリックしたあと、<br>今すぐ再起動する をクリックします。         |

# 無線子機の登録方法

| アクセスコントロール設定                                                     |                                  |
|------------------------------------------------------------------|----------------------------------|
| 特定端末の無線接続を管理できます。                                                |                                  |
| コントロールモード: 接続許可 ∨<br>MACアドレス: 0090fe0123ab<br>コメント: team N<br>適用 | (記入例:0090fe0123ab)<br>X (最大20文字) |
| アクセスコントロールリスト:                                                   |                                  |
| MACアドレス コメント                                                     | 選択                               |
| 選択して削除 全て削除                                                      |                                  |

- [コントロールモード]で「接続許可」または「接続拒否」を選択します。
- [MAC アドレス]に無線子機のMAC アドレスを入力します。「:」で区切る必要はありません。

例 0090fe0123ab

- ③必要に応じて[コメント]に無線子機を区別するための名称など、コメントを入力します。
- ④ 適用 をクリックします。このあとの操作はP55「設定を変更した場合」をお読みください。
- ⑤ 登録する無線子機が複数ある場合は、 ●~ ●を繰り返します。

# WPS 機能の設定

WPS (Wi-Fi Protected Setup)機能の設定をします。

#### <sup>画面の</sup> 表示 画面左のメニューリストから[無線設定]→[WPS 設定]を選択します。

| WP S設定<br>WPSを使用することで、                                  | 簡単に無線端末            | と接続ができます。     |
|---------------------------------------------------------|--------------------|---------------|
| □ WPSの無効                                                |                    |               |
| 適用                                                      |                    |               |
| 本製品のPINコード:<br>PBC方式で接続:<br>無線端末のPINコード入:<br>現在の暗号キー情報: | 999560<br>度行<br>力: | 42            |
| 認証                                                      | 暗号化                | 暗号キー          |
| WPA2-Mixed PSK                                          | TKIP+AES           | 1234567890123 |

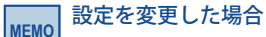

設定を変更した場合は、必ず 適用 をクリックして設定を保存してください。引き続き他 の項目の設定を続ける場合は 後で再起動する を、変更した内容をすぐに有効にする場合 は 今すぐ再起動する をクリックし、画面のメッセージに従ってください。

### ●WPS 設定

| WPS の無効            | WPS 機能を無効にする場合にチェックします。(初期値:オフ)                                    |
|--------------------|--------------------------------------------------------------------|
| 本製品のPIN コード        | 本製品のPIN コードを表示します。                                                 |
| PBC 方式で接続          | 「実行」をクリックすることで、WPS機能を実行できます。本製品の本体に<br>装備された「WPS設定ボタン」を押すのと同じことです。 |
| 無線端末の<br>PIN コード入力 | 本製品側で無線子機のPIN コードにあわせる場合に、ここに無線子機側の<br>PIN コードを入力し、「実行」をクリックします。   |
| 現在の暗号キー情報          | 現在の暗号化設定の情報を表示します。                                                 |

# 5 セキュリティを設定する(暗号化設定)

無線LAN で使用するデータの暗号化などのセキュリティの設定方法について説明します。

### ●本製品で設定可能なセキュリティ機能

| WEP                 | 無線LAN の普及期からある暗号化方式です。本製品は64bit と128bit<br>の2 種類の暗号強度が選択できます。ご利用の無線LAN 環境でWPA-<br>PSK またはWPA2-PSKが使用可能な場合は、そちらを使用することをお<br>勧めします。 |
|---------------------|----------------------------------------------------------------------------------------------------|
| WPA-PSK<br>WPA2-PSK | 新しいセキュリティである「WPA」を使用します。本製品では、WPA-<br>PSK (TKIP)と WPA2-PSK (AES)が使用できます。                                                          |
| WPA2-Mixed          | WPA-PKS (TKIP)とWPA2-PSK (AES)の混在環境に対応します。                                                                                         |

### ●本製品のセキュリティ設定の初期値

| 本製品の設定値(初期値)<br>elecom2g-xxxxx<br>※ xxxxx は、0~9、a~fのランダムな英数字です。<br>毎線子機側は「WPA2-PSK」を選択します。                                                                                                    |
|----------------------------------------------------------------------------------------------------|
| elecom2g-xxxxxx<br>※ xxxxxx は、0~9、a~fのランダムな英数字です。<br>毎線子機側は「WPA2-PSK」を選択します。                                                                                                    |
| 無線子機側は「WPA2-PSK」を選択します。                                                                                                    |
|                                                                                                    |
|                                                                                                    |
| WPA2-PSK                                                                                                    |
| パスフレーズ                                                                                                    |
| 本製品に付属の設定情報シートをご覧ください。使用されている<br>文字は半角英数字の大文字です。                                                                                                    |
| 設定情報シート(初期値)         2.4GHz SSID       elecom2g-xxxxxx         暗号化方式       WPA/WPA2 mixed         暗号化方式       WPA/WPA2 mixed         パランダムな英数字が入ります。       みほん         **「yyyyyyyyyyy」には、13桁の<br>ランダムな数字が入ります。       しまたのでの         **出荷時期によっては、実際の設定情報シートがイラストと異な<br>る場合があります。         PASS 記入欄 |
|                                                                                                    |

# WEP の設定

無線通信の暗号化セキュリティに「WEP」を使用します。

| 画面の<br>表示 | 画面左 |
|-----------|-----|
|-----------|-----|

# <sup>∞</sup> 画面左のメニューリストから[無線設定]→[暗号化設定]を選択します。

### ●WEP 選択時の設定画面

| SSIDの選択:     elecom2g-xxxxxx     適用       暗号化:     WEP        キーの長さ:     128-bit ×       キーの種類:     ASCII (13文字) ×       暗号キー1: |  |
|----------------------------------------------------------------------------------------------------|--|
| 暗号化: WEP ✓<br>キーの長さ: 128-bit ✓<br>キーの種類: ASCII (13文字) ✓<br>略号キー1:                                                               |  |
| キーの長さ: 128-bit ✓<br>キーの種類: ASCII (13文字) ✓<br>暗号キー1:                                                                             |  |
| キーの種類: ASCII (13文字) マ<br>暗号キー1:                                                                                                 |  |
| 暗号 牛一1:                                                                                                    |  |
|                                                                                                    |  |
| パスワードの表示: 🛛 🔲                                                                                                    |  |

# 設定の手順

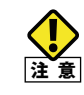

本製品および本製品に接続する、すべての無線子機は、各項目の設定値がすべて同一に なっている必要があります。設定が一部でも異なっていると無線LAN を利用できません。

# 1 [SSIDの選択]で、セキュリティ設定をする「SSID」を選択します。

| SSIDの選択: | elecom2g-xxxxxx   |        |
|----------|-------------------|--------|
| 暗号化:     | elecom2g2nd_xxxxx | 一 選択する |
| キーの長さ:   | 128-bit 🗸         |        |

# **2** [暗号化]で、[WEP]を選択します。

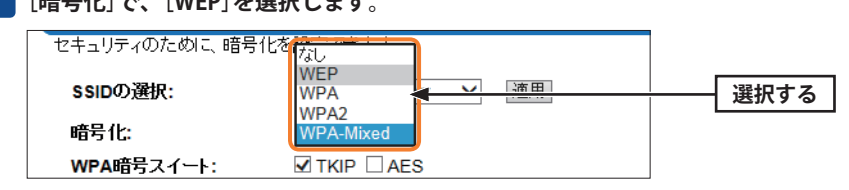

-3

МЕМО

| [キーの長さ]でセキュリティ強度を選択します。通常は 128bit を選択します。 |                |           |  |  |
|-------------------------------------------|----------------|-----------|--|--|
| 暗号化:                                      |                | 22:10 オ ス |  |  |
| キーの長さ:                                    | 128-bit        | 迭折りる      |  |  |
| キーの種類:                                    | ASCII (13文字) V |           |  |  |

ご使用になる無線子機が64bit にしか対応していない場合などは、64bit を選択します。ご 使用になる無線子機に1 台でも64bit にしか対応していないものがある場合は、64bit しか 使用できません。なお、64bit はセキュリティ性が低くお勧めできませんので、なるべく使 用しないでください。

| キーの長さ:                 | 128-bit 🗸    |            |
|------------------------|--------------|------------|
| キーの種類:                 | ASCII (13文字) | 選択する       |
| 暗号 キー <mark>1</mark> : | Hex (26文字)   | 1231/ 9 /0 |
| バスワードの表示:              |              |            |

•ここで選択した形式の文字列で暗号化キーを設定します。

| ASCII (5 文字)  | キー長で64bit を選択した場合です。[暗号化キー]に、半角英数字5 文字を入力<br>します。   |
|---------------|-----------------------------------------------------|
| ASCII (13 文字) | キー長で128bit を選択した場合です。[暗号化キー]に、半角英数字13 文字を<br>入力します。 |
| Hex (10 文字)   | キー長で64bit を選択した場合です。[暗号化キー]に、16 進数10 文字を入力し<br>ます。  |
| Hex (26 文字)   | キー長で128bit を選択した場合です。[暗号化キー]に、16 進数26 文字を入力<br>します。 |

※16進数とは、0~9、a-fを組み合わせた文字列です。

# 📕 手順 4 で選んだ入力形式で、暗号キーを入力します。

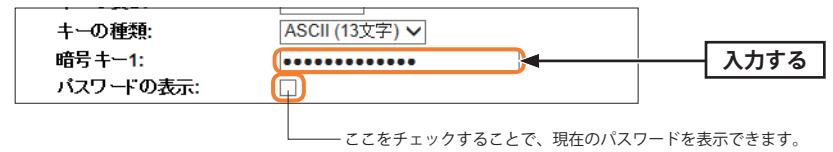

• ASCII の場合は大文字と小文字が区別されます。Hex の場合は大文字と小文字は区別されません。

# **6** すべての設定が終われば 適用 をクリックします。

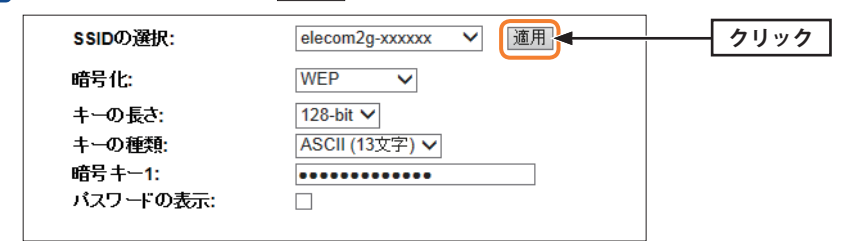

# 7 「設定の保存に成功しました。」と表示されます。 更新 をクリックします。

| 設定の保存に成功しました。                                                       |  |      |
|---------------------------------------------------------------------|--|------|
| 引き続き他の設定を行う場合は(戻る)ボタンを押してください。<br>すべての設定を反映し再起動するには(更新)ボタンを押してください。 |  |      |
| 戻る 更新                                                               |  | クリック |

# 8 待ち時間が表示され、0 秒になると自動的に設定ユーティリティのメイン画面に戻り ます。

### 本製品を再起動中です。

ページが切り替わるまで絶対に本製品の電源を切らないでください。 残り 36 秒…

# **9** これで本製品のWEP によるセキュリティ設定は完了です。同じ設定を無線子機側に も設定してください。

• 無線子機側の設定方法は、無線子機のマニュアルをお読みください。

# WPA-PSK/WPA2-PSK の設定

WPA-PSK (TKIP) またはWPA2-PSK (AES) を使ってセキュリティ設定をします。WPA2-PSK/ WPA-PSK は、小規模なネットワークでも安全度の高いセキュリティを簡単に実現できます。 設定にあたっては、あらかじめ「暗号キー」を決めておいてください。

| $\langle$ |   |
|-----------|---|
| 注         | 意 |

本製品および本製品に接続する、すべての無線子機は、各項目の設定値がすべて同一に なっている必要があります。設定が一部でも異なっていると無線LANを利用できません。

| 画面の<br>表示 | 画面左のメニューリストから[無線設定]→[暗号化設定]を選択します。 |
|-----------|------------------------------------|
|           |                                    |

### ●WPA-PSK 選択時の設定画面

| 暗号化設定          |                      |  |
|----------------|----------------------|--|
| セキュリティのために、暗号・ | 化を設定できます。            |  |
| SSIDの選択:       | elecom2g-xxxxxx V 適用 |  |
| 暗号化:           | WPA 🗸                |  |
| WPA暗号スイート:     | ✓ TKIP □ AES         |  |
| キーの種類:         | バスフレーズ 🗸             |  |
| 暗号キー:          | •••••                |  |
| パスワードの表示:      |                      |  |
|                |                      |  |

ここをチェックすることで、現在のパスワードを表示できます。

1 [暗号化]で、[WPA]、[WPA2]または[WPA2-Mixed]を選択します。

| セキュリティのために、暗号化な |                   |  |
|-----------------|-------------------|--|
| SSIDの選択:        | WEP<br>WPA        |  |
| 暗号化:            | WPA2<br>WPA-Mixed |  |
| WPA暗号スイート:      |                   |  |

| WPA        | WPA-PSK を使用します。 [WPA 暗号スイート]は、「TKIP」がオンになります。                                                                                               |
|------------|----------------------------------------------------------------------------------------------------|
| WPA2       | WPA2-PSK を使用します。[WPA2 暗号スイート]は、「AES」がオンになります。                                                                                               |
| WPA2-Mixed | 無線クライアントにWPA-PSK (「AES」または「TKIP」)とWPA2-PSK (「AES」また<br>は「TKIP」)が混在している場合でも、いずれの無線子機とも接続できます。また、<br>無線子機がすべて「WPA2-PSK (TKIP)」の場合も、こちらを選択します。 |

# 2 [暗号キー]で、暗号キーの入力形式を選択します。

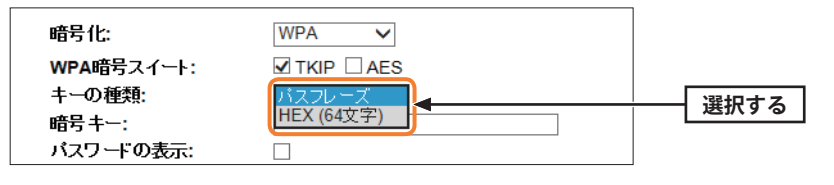

| パスフレーズ | 半角英数字(8~63文字)を使用できます。大文字と小文字が区別されます。   |  |  |
|--------|----------------------------------------|--|--|
| Hex    | 16 進数64 文字(固定)を使用できます。大文字と小文字は区別されません。 |  |  |
|        |                                        |  |  |

※16 進数とは、半角英数字の0~9、a-fを組み合わせた文字列です。

# 3 [暗号キー]に、手順 2 で選択した入力形式で文字列を入力します。

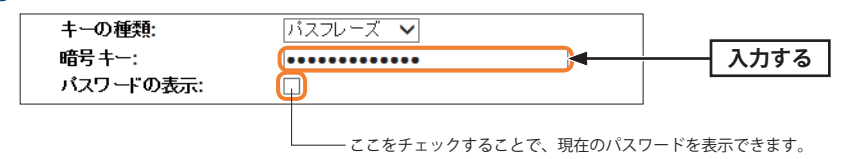

# **4** すべての設定が終われば 適用 をクリックします。

|            |                 |        | 1    |
|------------|-----------------|--------|------|
| SSIDの選択:   | elecom2g-xxxxxx | → 適用 → | クリック |
| 暗号化:       | WPA 🗸           |        |      |
| WPA暗号スイート: | TKIP AES        |        |      |
| キーの種類:     | パスフレーズ 🗸        |        |      |
| 暗号 キー:     | •••••           |        |      |
| バスワードの表示:  |                 |        |      |
|            |                 |        |      |

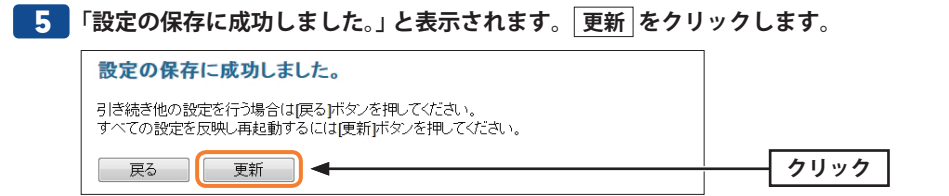

6 待ち時間が表示され、0秒になると自動的に設定ユーティリティのメイン画面に戻り

# ます。

### 本製品を再起動中です。

ページが切り替わるまで絶対に本製品の電源を切らないでください。 残り 36 秒...

これで本製品のWPA によるセキュリティ設定は完了です。同じ設定を無線子機側に も設定してください。

・無線子機側の設定方法は、無線子機のマニュアルをお読みください。

# インターネット設定 6

WANポートや、LAN側IPアドレス等に関する設定をします。

# LAN 設定画面

MEMO

表示

本製品のLAN (ローカルネットワーク)側のIP アドレス情報等を設定します。

ルーターモードとアクセスポイントモードで表示される内容が異なります。

#### 画面の 画面左のメニューリストから[インターネット設定]→[LAN 設定]を選択します。

#### ●ルーターモードの場合

| LAN設定<br>本製品のLAN設定を行う | lati                                  |
|-----------------------|---------------------------------------|
| IPアドレス:               | 192.168.2.1                           |
| サブネットマスク:             | 255.255.255.0                         |
| デフォルトゲートウェイ:          | 0.0.0.0                               |
| DHCP範囲:               | 192.168.2.100 - 192.168.2.200 接続端末の表示 |
| DHCPリース時間:            | 480 (1~10080分)                        |
| 固定DHCP:               | 固定DHCPの設定                             |
| 適用                    |                                       |

### ●アクセスポイントモードの場合

| LAN設定        |               |  |  |
|--------------|---------------|--|--|
| 本製品のLAN設定を行わ | えます。          |  |  |
| IPアドレス:      | 192.168.2.251 |  |  |
| サブネットマスク:    | 255.255.255.0 |  |  |
| デフォルトゲートウェイ: | 0.0.0         |  |  |
| 適用           |               |  |  |

### 設定を変更した場合

MEMO

設定を変更した場合は、必ず「適用」をクリックして設定を保存してください。引き続き他 の項目の設定を続ける場合は後で再起動するを、変更した内容をすぐに有効にする場合 は「今すぐ再起動する」をクリックし、画面のメッセージに従ってください。

### ●入力・設定画面の内容

| IPアドレス          | 本製品のLAN 側のIP アドレスです。初期値は「192.168.2.1」(ルーターモード)<br>です。                                                                                                    |
|-----------------|----------------------------------------------------------------------------------------------------|
| サブネットマスク        | 使用中のネットワークのサブネットマスクを入力します。初期値は<br>「255.255.255.0」です。                                                                                                    |
| デフォルトゲート<br>ウェイ | インターネットなどLAN から外部へ接続する場合にデフォルトゲートウェイ<br>を設定します。インターネットに接続する場合、ルーターのLAN 側IP アドレ<br>スを入力します。                                                                                  |
| DHCP 範囲         | DHCP サーバー機能を利用する場合、DHCP サーバーがクライアントに自動<br>的に割り付けるIP アドレスの範囲を指定します。開始アドレス〜終了アドレ<br>スの範囲でクライアントにIP アドレスが自動的に割り当てられます。<br>接続端末の表示」をクリックすると、接続中の端末のIP アドレス一覧が別<br>ウィンドウで表示されます。 |
| DHCP リース時間      | DHCP サーバーが割り当てるIP アドレスの有効時間を入力します。 1 ~<br>10080分の範囲で設定できます。初期値は「480」です。                                                                                                    |
| 固定DHCP          | ■ 固定DHCPの設定]をクリックすることで、クライアントのMAC アドレスと<br>指定したいIP アドレスを関連付けて登録することができます。設定方法につ<br>いてはP67「固定DHCP設定画面」をお読みください。                                                              |

# 固定 DHCP 設定画面

DHCP サーバー機能を有効にしている場合、クライアントには自動的にIP アドレスが割り 当てられます。しかし、クライアントのネットワーク機器によっては、特定のIP アドレス を割り当てたい場合があります。クライアントのMAC アドレスと指定したいIP アドレスを 関連付けて登録することができます。

画面の 画面の 憲示 設定]をクリックします。

| 固定DHCP設定<br>特定の端末に固有のIP<br>日 固定DHCPの有効 | アドレスを設定できます。 |                                                      |    |
|----------------------------------------|--------------|------------------------------------------------------|----|
| IPアドレス:<br>MACアドレス:<br>コメント:<br>) 液面   | iā)<br>5ā)   | 已入例:192.168.2.100)<br>入例:0090fe0123ab)<br>  (最大19文字) |    |
| 通加<br>固定DHCPリスト:<br>IPアドレス             | MACアドレス      | コメント                                                 | 選択 |
| 選択して削除 全て削除                            |              |                                                      |    |

# MEMO 設定を変更した場合

設定を変更した場合は、必ず 適用 をクリックして設定を保存してください。引き続き他 の項目の設定を続ける場合は 後で再起動する を、変更した内容をすぐに有効にする場合 は 今すぐ再起動する をクリックし、画面のメッセージに従ってください。

# ●入力・設定画面の内容

| 固定 DHCP の有効 | この項目をチェックしている場合に、固定DHCP リストの内容が有効になりま<br>す。チェックしていない場合は、リストに登録されていてもIP アドレスは固定<br>されません。 |
|-------------|------------------------------------------------------------------------------------------|
| IP アドレス     | クライアントに割り当てるIP アドレスを入力します。                                                               |
| MAC アドレス    | IP アドレスを固定するクライアントの MAC アドレスを入力します。                                                      |
| コメント        | 自由にコメントを入力できます。登録したクライアントを区別するのに便利で<br>す。                                                |

### ●固定 DHCP リスト

入力画面で設定した内容をリストとして表示します。「選択」は、登録したクライアントの 情報を削除する場合にチェックします。

### ●各ボタンの機能

| 選択したものを<br>削除 | 「選択」をチェックした無線子機をリストから消去します。このボタンをクリックすると確認の画面が表示されますので、OK をクリックしたあと、<br>「今すぐ再起動する」をクリックします。 |
|---------------|---------------------------------------------------------------------------------------------|
| 全て削除          | リストの無線子機の設定をすべて消去します。このボタンをクリックすると                                                          |
| T (133%       | 確認の画面が表示されますので、OK をクリックしたあと、<br>今すぐ再起動するをクリックします。                                           |

# 固定 DHCP の設定方法

| 固定DHCP設定<br>特定の端末に固有のIPアドレスを設定できます。 |                                         |                                                            |          |
|-------------------------------------|-----------------------------------------|------------------------------------------------------------|----------|
| ✓ 固定DHCPの有                          | 効                                       |                                                            |          |
| IPアドレス:<br>MACアドレス:<br>コメント:<br>滴田  | 192.168.2.100<br>0090fe0123ab<br>team N | ] (記入例 : 192.168.2.10<br>] (記入例 : 0090fe0123ab<br>(最大19文字) | 0)<br>)) |
| 巡川<br>固定DHCPリスト:<br>IPアドレス          | MACアドレス                                 | コメント                                                       | 選択       |
| 選択して削除 全て                           | 削除                                      |                                                            |          |

- ●「固定DHCPの有効」をチェックします。
- クライアントに割り当てたいIP アドレスを入力します。「.」で区切る必要があります。
   例 192.168.2.100
- ③ クライアントのMAC アドレスを入力します。「:」で区切る必要はありません。 例 0090fe0123ab
- ④ 必要に応じて[コメント]に、コメントを入力します。
- ⑤ 適用 をクリックすると「正常に設定を変更しました!」と表示されます。
- ⑤ 登録するクライアントを追加する場合は 後で再起動する を、変更した内容をすぐに有効にする場合は 今すぐ再起動する をクリックし、画面のメッセージに従って操作します。

# WAN 設定画面

ルーターモードのときにのみ表示される画面です。

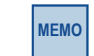

画面の

表示

本製品のWAN(インターネット)側の設定をします。[WAN アクセスタイプ]で、DHCP・ PPPoE・固定IPのいずれを選択するかで、設定画面が異なります。

# 画面左のメニューリストから[インターネット設定]→[WAN 設定]を選択します。

| WAN設定          |              |                     |
|----------------|--------------|---------------------|
|                |              |                     |
| 本製品のWAN設定を行い   | ます。          |                     |
|                |              |                     |
| WANアクセスタイプ     | DHCP -       |                     |
| ホスト名:          |              | (最大 30 文字)          |
| MTUサイズ:        | 1492         | (1400-1492 バイト)     |
| ● DNSサーバのアドレス  | を自動的に取得する    |                     |
| ◎次のDNSサーバを使用   | する           |                     |
| DNS 1 :        |              | (記入例:192.168.5.44)  |
| DNS 2 :        |              | (記入例:192.168.5.43)  |
| DNS 3 :        |              | (記入例:192.168.5.42)  |
| MACアドレスコピー:    | 000000000000 |                     |
|                | ロビー [接続      | 売中のPCからMACアドレスをコビー] |
| ☑ UPnPを有効にする。  |              |                     |
| ■ WAN側からのpingに | 対する応答を有効にする. |                     |
| <u>~</u>       |              |                     |
| 適用             |              |                     |

# ●「DHCP」を選択した場合 ※画面イメージは上記参照

| ホスト名        | 必要に応じて自由にホスト名を入力できます。                            |
|-------------|--------------------------------------------------|
| MTU サイズ     | MTU (Maximum Transmission Unit)、1 回の転送で送信できるデータの |
|             | 最大値(単位はバイト)の値(1400~1492)を設定します。通常は変更す            |
|             | る必要はありません。(初期値:1492)                             |
| DNS サーバーの設定 | ● DNS サーバーのアドレスを自動的に取得する                         |
|             | プロバイダーより自動的にDNS サーバーのアドレスを取得する場合に使               |
|             | 用します。プロバイダーより特に指示がない場合は、こちらを選択します。               |
|             |                                                  |
|             | ●次のDNS サーバーを使用する                                 |
|             | プロバイダーからDNS アドレスの指示があった場合に、こちらを選択                |
|             | します。DNS が1 個の場合は「DNS1」に、2 ~ 3 個の場合は「DNS1」        |
|             | 「DNS2」「DNS3」にそれぞれアドレスを入力します。                     |
| MAC アドレスコピー | インターネット側に本製品ではなく、パソコンのMAC アドレスを通知                |
|             | する場合は、ここにパソコンのMAC アドレスを入力します。パソコン                |
|             | のMACアドレスによって接続認証を行うようなCATV インターネット               |
|             | 接続サービスで使用します。                                    |
|             | コピー」をクリックすると、設定ユーティリティにアクセス中のパソコ                 |
|             | ンのMAC アドレスをコピーして入力します。                           |

MEMO

| UPnP を有効にする               | UPnP (Universal Plug and Play) 機能の有効/ 無効を設定します。UPnP<br>を有効にすると、UPnP 対応OS でUPnP 対応ネットワーク機器を使用<br>した場合に、自動的にLAN 内の装置を検出して、正常に認識できるよ<br>うにします。(初期値:有効) |
|---------------------------|----------------------------------------------------------------------------------------------------|
| WAN 経由での ping<br>実行を有効にする | 有効にすると、ネットワークの接続テストの時などでWAN 側から ping<br>に本製品が応答するようになります。セキュリティが低下しますので、<br>通常は無効にすることをおすすめします。(初期値:無効)                                             |

# 設定を変更した場合

設定を変更した場合は、必ず 適用 をクリックして設定を保存してください。引き続き他 の項目の設定を続ける場合は 後で再起動する を、変更した内容をすぐに有効にする場合 は 今すぐ再起動する をクリックし、画面のメッセージに従ってください。

### ●「PPPoE」を選択した場合

| WAN設定                    |             |                    |
|--------------------------|-------------|--------------------|
| 本製品のWAN設定を行います           | -           |                    |
|                          |             |                    |
| WANアクセスタイプ               | PPPoE -     |                    |
| ユーザー名:                   | admin       | (最大 57 文字)         |
| バスワード:                   | •••••       | (最大 57 文字)         |
| サービス名:                   |             | (最大 40 文字)         |
| MTUサイズ:                  | 1452        | (1360-1492 バイト)    |
| ● DNSサーバのアドレスを自          | 動的に取得する     |                    |
| ◎次のDNSサーバを使用する           | 5           |                    |
| DNS 1 :                  |             | (記入例:192.168.5.44) |
| DNS 2 :                  |             | (記入例:192.168.5.43) |
| DNS 3 :                  |             | (記入例:192.168.5.42) |
| MACアドレスコピー:              | 00000000000 |                    |
|                          | コビー [接続]    | ゆのPCからMACアドレスをコピー] |
| ☑ UPnPを有効にする。            |             |                    |
| WAN側からのpingに対する応答を有効にする。 |             |                    |
| 適用                       |             |                    |

| ユーザー名   | プロバイダーより提供されたユーザー名を入力します。<br>ユーザーID に「@」がある場合、ユーザー名のあとに、「@」とご契約のプロ<br>バイダーの識別子を入力する必要があります。                 |
|---------|----------------------------------------------------------------------------------------------------|
|         | (例) <u>userID123</u> @ <u>elecom.net</u><br>ユーザー名 プロバイダー識別子                                                 |
| パスワード   | プロバイダーより提供されたパスワードを入力します。                                                                                   |
| サービス名   | 必要に応じて自由にプロバイダー名などの名称を入力できます。                                                                               |
| MTU サイズ | MTU (Maximum Transmission Unit)、1 回の転送で送信できるデータの最大値(単位はバイト)の値(1360 ~ 1492)を設定します。通常は変更する必要はありません。(初期値:1452) |

| DNS サーバーの設定               | <ul> <li>DNS サーバーのアドレスを自動的に取得する</li> <li>プロバイダーより自動的にDNS サーパーのアドレスを取得する場合に使用します。プロバイダーより特に指示がない場合は、こちらを選択します。</li> <li>次のDNS サーバーを使用する</li> <li>プロバイダーから DNS アドレスの指示があった場合に、こちらを選択します。</li> <li>JNS が1 個の場合は「DNS1」に、2~3 個の場合は「DNS1」「DNS2」「DNS3」</li> </ul> |
|---------------------------|----------------------------------------------------------------------------------------------------|
| MAC<br>アドレスコピー            | インターネット側に本製品ではなく、パソコンのMAC アドレスを通知する<br>場合は、ここにパソコンのMAC アドレスを入力します。パソコンのMAC ア<br>ドレスによって接続認証を行うような CATV インターネット接続サービスで<br>使用します。<br>コピー」をクリックすると、設定ユーティリティにアクセス中のパソコンの<br>MAC アドレスをコピーして入力します。                                                              |
| UPnP を有効にする               | UPnP (Universal Plug and Play) 機能の有効/ 無効を設定します。UPnP を有<br>効にすると、UPnP 対応OS でUPnP 対応ネットワーク機器を使用した場合<br>に、自動的にLAN 内の装置を検出して、正常に認識できるようにします。<br>(初期値:有効)                                                                                                    |
| WAN 経由での ping<br>実行を有効にする | 有効にすると、ネットワークの接続テストの時などでWAN 側から ping に<br>本製品が応答するようになります。セキュリティが低下しますので、通常は<br>無効にすることをおすすめします。(初期値:無効)                                                                                                    |

# 設定を変更した場合

МЕМО

設定を変更した場合は、必ず 適用 をクリックして設定を保存してください。引き続き他 の項目の設定を続ける場合は 後で再起動する を、変更した内容をすぐに有効にする場合 は 今すぐ再起動する をクリックし、画面のメッセージに従ってください。

# ●「固定IP」を選択した場合

| 本製品のWAN設定を行います。          |              |                    |
|--------------------------|--------------|--------------------|
| WANアクセスタイプ               | 固定IP ▼       |                    |
| 固定IP:                    |              |                    |
| サブネットマスク:                |              |                    |
| デフォルトゲートウェイ:             |              |                    |
| MTUサイズ:                  | 1500         | (1400-1500 バイト)    |
| DNS 1 :                  |              | (記入例:192.168.5.44) |
| DNS 2 :                  |              | (記入例:192.168.5.43) |
| DNS 3 :                  |              | (記入例:192.168.5.42) |
| MACアドレスコピー:              | 000000000000 |                    |
|                          | コビー [接続      | 中のPCからMACアドレスをコビー] |
| ☑ UPnPを有効にする.            |              |                    |
| WAN側からのpingに対する応答を有効にする。 |              |                    |
| 適用                       |              |                    |

| 固定IP                       | プロバイダーから提供された情報を入力します。                                                                                                    |
|----------------------------|----------------------------------------------------------------------------------------------------|
| サブネットマスク                   |                                                                                                    |
| デフォルトゲートウェイ                |                                                                                                    |
| MTU サイズ                    | MTU (Maximum Transmission Unit)、1回の転送で送信できるデータの<br>最大値(単位はバイト)の値(1400~1500)を設定します。通常は変更す<br>る必要はありません。(初期値:1500)                                                                             |
| DNS 1                      | プロバイダーからDNS アドレスの指示が1個しかない場合は、こちら<br>にだけ入力します。                                                                                                    |
| DNS 2                      | プロバイダーから DNS アドレスの指示が 2 個ある場合は、こちらにセ<br>カンダリ DNS のアドレスを入力します。                                                                                                    |
| DNS 3                      | プロバイダーから DNS アドレスの指示が 3 個ある場合は、 こちらにター<br>シャリ DNS のアドレスを入力します。                                                                                                    |
| MAC アドレスコピー                | インターネット側に本製品ではなく、パソコンのMAC アドレスを通知<br>する場合は、ここにパソコンのMAC アドレスを入力します。パソコン<br>のMAC アドレスによって接続認証を行うようなCATV インターネット<br>接続サービスで使用します。<br>□ピー」をクリックすると、設定ユーティリティにアクセス中のパソコ<br>ンのMAC アドレスをコピーして入力します。 |
| UPnP を有効にする                | UPnP (Universal Plug and Play)機能の有効/ 無効を設定します。<br>UPnP を有効にすると、UPnP 対応OS でUPnP 対応ネットワーク機器を<br>使用した場合に、自動的にLAN 内の装置を検出して、正常に認識でき<br>るようにします。(初期値:有効)                                          |
| WAN 経由での ping 実行<br>を有効にする | 有効にすると、ネットワークの接続テストの時などでWAN 側から ping<br>に本製品が応答するようになります。セキュリティが低下しますので、<br>通常は無効にすることをおすすめします。(初期値:無効)                                                                                      |

# 設定を変更した場合

MEMO

設定を変更した場合は、必ず 適用 をクリックして設定を保存してください。引き続き他 の項目の設定を続ける場合は 後で再起動する を、変更した内容をすぐに有効にする場合 は 今すぐ再起動する をクリックし、画面のメッセージに従ってください。

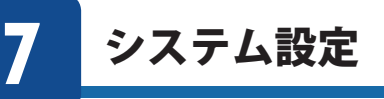

# ステータス画面

ステータス

本製品に関するさまざまなステータス情報を確認することができます。

画面の 表示

画面左のメニューリストから[システム設定]→[ステータス]を選択します。

| 本製品のシステム情報を表示します。 |                   |  |
|-------------------|-------------------|--|
|                   |                   |  |
| システム              |                   |  |
| 稼働時間              | 0day:0h:17m:42s   |  |
| ファームウェアバージョン      | v1.00eng4         |  |
| 動作モード             | ルータモード            |  |
| WAN設定             |                   |  |
| IPアドレス            | 192.168.1.90      |  |
| サブネットマスク          | 255.255.255.0     |  |
| デフォルトゲートウェイ       | 192.168.1.100     |  |
| MACアドレス           | 00:02:72:f1:2c:77 |  |
| LAN設定             |                   |  |
| IPアドレス            | 192.168.2.1       |  |
| サブネットマスク          | 255.255.255.0     |  |
| DHCPサーバー          | 有効                |  |
| MACアドレス           | 00:02:72:f1:2c:78 |  |
| 無線設定 (1st SSID)   |                   |  |
| SSID              | elecom2g-f12c77   |  |
| チャンネル             | 5ch               |  |
| 暗号化               | WPA2              |  |
| BSSID             | 00:02:72:f1:2c:78 |  |
| 接続端末台数            | 1                 |  |

### ●システム

| 稼働時間         | 本製品の起動後の経過時間を表示します。電源を切ったり、再起動<br>するとリセットされます。                             |
|--------------|----------------------------------------------------------------------------|
| ファームウェアバージョン | ファームウェアのバージョンを表示します。                                                       |
| 動作モード        | 現在の通信モードを表示します。本製品では、ルーターモードとア<br>クセスポイントモード、無線子機 (コンバーター) モードが選択でき<br>ます。 |

### ●WAN 設定

●(ルーターモード時のみ表示)

| IP アドレス     | 現在のIP アドレスを表示します。         |
|-------------|---------------------------|
| サブネットマスク    | 現在のサブネットマスクを表示します。        |
| デフォルトゲートウェイ | 現在のデフォルトゲートウェイを表示します。     |
| MAC アドレス    | 本製品のWAN 側のMAC アドレスを表示します。 |

### ●LAN 設定

| IPアドレス   | 現在のIP アドレスを表示します。         |
|----------|---------------------------|
| サブネットマスク | 現在のサブネットマスクを表示します。        |
| DHCP     | DHCP 機能の状態を表示します。         |
| MAC アドレス | 本製品のLAN 側のMAC アドレスを表示します。 |

### ●無線設定(1st SSID)

| SSID   | 現在使用中の SSID を表示します。     |
|--------|-------------------------|
| チャンネル  | 現在のチャンネルモードを表示します。      |
| 暗号化    | 現在使用中の暗号化設定を表示します。      |
| BSSID  | BSSID を表示します。           |
| 接続端末台数 | このSSID に接続している無線子機の数です。 |

# ファームウェア更新画面

機能の充実や改良により、本製品のファームウェアをバージョンアップすることがあります。ファームウェアは、弊社Webサイトのサポートページよりダウンロードできます。

# http://www.elecom.co.jp/

#### <sup>画面の</sup> 表示 画面左のメニューリストから[システム設定]→[ファームウェア更新]を選択します。

| 本製品のファームウェアを更新できます。 |  |
|---------------------|--|

ファームウェアバージョン: ファイルの選択:

更新

ファームウェア更新

v1.00eng4 参照.... ファイルが選択されていません。

# ファームウェアの更新手順

| ファームウェア更新                 |                                                 |  |
|---------------------------|-------------------------------------------------|--|
| 本製品のファームウェアを更新でき          | ŧJ.                                             |  |
|                           |                                                 |  |
| ファームウェアハーション:<br>ファイルの選択: | v1.00eng4<br>後照) web_wrh=300_v1.00_07312014.bin |  |
| 更新                        |                                                 |  |

- 弊社ホームページの【ダウンロード】から、本製品の最新ファームウェアを【検索】して、 パソコンに保存します。
- ダウンロードファイルは圧縮されています。解凍してからご利用ください。(OS によっては、解凍作業は不要です。)
- ・ ダウンロード前に注意事項などがないか、ダウンロードページでご確認ください。
- 2 参照 をクリックします。
- ③ 解凍したファームウェア(拡張子がbinのファイル)を指定して、[開く]をクリックします。
- ④ 更新 をクリックします。
- ⑤「本製品を再起動中です。」と表示され、待ち時間が表示されます。
- ・ 完了まで絶対に製品の電源を切らないでください。
- ⑥ 再起動のカウントダウンが終了し、設定ユーティリティのトップ画面に切り替わります。

以上で、ファームウェアの更新は終了です。

本製品から電源ケーブルを抜き差しした上で、お使いください。

# 設定保存と復元画面

本製品の設定情報をファイルとして保存できます。保存したファイルを読み込むことで、 本製品の状態を、設定情報を保存した時点の状態にすることができます。また、本製品の 設定内容を初期値(工場出荷時の状態)に戻すことができます。

#### 画面の 表示

画面左のメニューリストから[システム設定]→[設定保存と復元]を選択します。

| 設定保存と復元<br>現在の設定を保存したり、 | 復元したり、初期化したりできます。 |
|-------------------------|-------------------|
| 設定を保存:                  | 保存                |
| 設定を復元:                  | 参照 復元             |
| 設定を初期化:                 | 初期化               |

# 設定の保存方法

| 設定を保存: | 保存 |  |
|--------|----|--|
|--------|----|--|

- [設定の保存]の 保存 をクリックします。
- 2 〈ファイルのダウンロード〉画面が表示されますので、 保存 をクリックします。
- ③ 〈 名前を付けて保存〉画面が表示されますので、ファイルの保存場所を指定し、保存」を クリックします。指定した場所に「config.dat」ファイルが保存されます。

# 設定の復元方法

設定を復元: Name)\Downloads\config.dat 参照... 復元

- [設定を復元]の 参照 をクリックします。
- 2 〈ファイルの選択〉画面が表示されますので、設定ファイルを指定します。
- 3 復元 をクリックします。
- ④「本製品を再起動中です。」と表示され、待ち時間が表示されます。
- 5 再起動のカウントダウンが終了し、設定ユーティリティのトップ画面に切り替わります。

# 設定を初期化(工場出荷時の状態)する

本製品の設定を初期化(工場出荷時の状態に戻す)します。ご購入後に変更した設定はすべて初期値に戻ります。必要に応じて初期化の前に設定をファイルに保存してください。

設定を初期化: 初期化

- [設定を初期化]の 初期化 をクリックします。
- 2 工場出荷時の状態に戻してよいか、確認のメッセージが表示されますので
   OK をク
   リックします。
- ③「本製品を再起動中です。」と表示され、待ち時間が表示されます。
- ④ 再起動のカウントダウンが終了し、設定ユーティリティのトップ画面に切り替わります。

# パスワード設定画面

本製品の設定ユーティリティにログインするための、ユーザー名とパスワードを設定/変更します。

| 画 | 面  | D |
|---|----|---|
| ₹ | ŧF |   |

画面左のメニューリストから[システム設定]→[パスワード設定]を選択します。

| バスワード設定            |                        |
|--------------------|------------------------|
| 本製品の管理画面にアクセスする    | ためのユーザー名とバスワードを変更できます。 |
| │ ※ユーザー名を空欄にすると、バ: | スワードによる保護は設定できません。     |
| ※全ての項目は、半角英数字(a~   | イ、0~9)で設定してください。       |
| ※情報漏洩を低減するため、初期    | 設定時に変更することをお勧めします。     |
|                    |                        |
| ユーザー名:             | (最大30文字)               |
| 新バスワード:            | (最大30文字)               |
| 新バスワードの確認:         |                        |
|                    |                        |

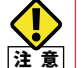

# ●パスワードの変更をお勧めします

設定ユーティリティへのパスワードが初期値のままだと、各種設定情報を自由に閲覧したり、パスワードを変更したりすることができます。設定ユーティリティのログインパスワードの変更をお勧めします。

●変更後のユーザー名とパスワードを忘れないでください

変更後のユーザー名とパスワードを忘れると、本製品を初期化する必要があります。す べての設定が初期化されますので、ユーザー名、パスワードは忘れないようにしてくだ さい。

# 設定の手順

- [ユーザー名]に、新しく設定するユーザー名を入力します。
- 2 [新パスワード]に、新しく設定するパスワードを入力します。
- ⑤[新パスワードの確認]に、もう一度、新しいパスワードを入力します。
- ④ 適用 をクリックします。
- ●「本製品を再起動中です。」と表示され、待ち時間が表示されます。 0秒になると、自動的に認証画面が表示されます。
- ⑥新しく設定したユーザー名とパスワードを入力し、○K をクリックします。
- 設定ユーティリティのトップ画面が表示されます。

# **Appendix**

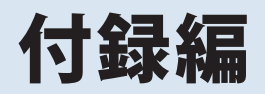

MEMO

# こんなときは

本製品に付属の「設定手順書②」の「こんなときには」もご参照ください。

# 無線 LAN 関係のトラブル

### ●無線 LAN がつながらない。

①ネットワーク設定で実際のネットワーク環境に応じたプロトコル、サービスなどの設定 をしていますか?

プロトコル (TCP/IP など)、クライアント (Microsoft Network クライアントなど)、サービス (Microsoft Network 共有サービスなど)を環境に応じて設定する必要があります。

- ②ルーターなどのDHCP サーバー機能を使用せずにインターネットプロトコル「TCP/IP」を 利用する場合は、各パソコンに手動でIP アドレスを割り当てる必要があります。
- ◆CATVインターネットなどでは、回線事業者からIPアドレスを指定される場合があります。 その場合は指示に従ってください。

③本製品のセキュリティ設定やアクセスポイントのMAC アドレスフィルタリング設定は正しいですか?

セキュリティ設定は、無線LAN ネットワーク上にあるすべての機器で同じ設定にする必要があります。また、MAC アドレスフィルタリングを設定していると、設定条件によっては無線LAN に接続できない場合があります。

### ●セキュリティ機能を設定後に無線LAN がつながらない。

- ①セキュリティ設定は、同じ無線LANネットワーク上にあるすべての機器で同じ設定になっている必要があります。設定が少しでも異なる機器はネットワークに接続することができせん。
- ②各セキュリティ機能で使用するパスワードや暗号などの文字列は大文字と小文字が区別 されたりします。また、意味のない文字列は入力ミスが発生しやすいので特に注意して 確認してください。
- ◆セキュリティ設定でのトラブルのほとんどがスペルミスや設定ミスですのでよく確認してください。
- ③設定を変更した直後や設定が正しい場合は、アクセスポイントを含め、すべての機器の 電源を入れ直してから接続してみてください。

### ●WPS がつながらない。

①入力したPIN コードが誤っていることがあります。再度PIN コードを自動生成して接続してください。繰り返し接続に失敗するようであれば、他の接続方法を試してみてください。

# 共通のトラブル

### ●インターネットに接続できない。

- ①TCP/IP プロトコルが正しく設定されているかを確認してください。
   〈ネットワーク〉画面でTCP/IP プロトコルが設定されているかを調べてください。見あたらない場合は、TCP/IP プロトコルを追加してください。
- ② DHCP サーバー機能を使用していない場合は、IP アドレスを手動で割りあててください。 TCP/IP のプロパティにある <IP アドレス > タブで設定します。
- ③TCP/IP プロトコルの設定が正しいかを確認してください。
- プロバイダーによって、IP アドレスを自動取得する場合と固定IP アドレスを指定する場合があります。プロバイダーから提供されるマニュアルで確認の上、正しい設定をおこなってください。
- ④プロバイダーから提供された情報をすべて設定したかを確認してください。
   IP アドレス以外にも、識別情報の指定などが必要なことがあります。プロバイダーから提供されるマニュアルで確認の上、正しい設定をおこなってください。

# ●本製品の設定は正常に終了したが、ネットワークパソコンを開くと「ネットワークを参照 できません。」のエラーが表示される。

①正常にネットワークの設定ができていない可能性があります。もう一度、デバイスマネージャなどで本製品の設定を確認し、OS 側が本製品を正常に認識しているか調べてください。

### ●他のパソコンのファイルやプリンターの共有ができない。

 ①ネットワーク設定をしましたか?
 無線LAN が正常に動作していてもネットワーク設定ができていないとファイルの共有や プリンターの共有はできません。

# パソコンのIP アドレスの確認方法

本製品の設定ユーティリティにアクセスできない場合に、本製品の設定ユーティリティに アクセスするパソコンのIP アドレスがどのようになっているかを確認する方法を説明しま す。ここで説明しているIP アドレスの確認方法は、本製品に接続する有線クライアントお よび無線子機のIP アドレスを確認するときにも使用できます。

# パソコンのIPアドレスを表示する

### Windows 8.1/8 の場合

-7)

- スタート 画面で、チャームを表示します。
- 2 [検索]を選択します。
- ③ アプリで「cmd」と入力し、検索します。

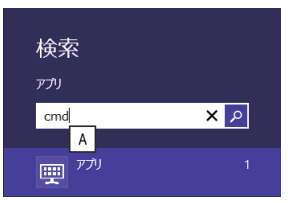

- ④ 画面右の検索結果に「コマンドプロンプト」が表示されますので、クリックします。
- ⑤ 〈コマンドプロンプト〉画面が表示されます。「>」のあとにカーソルが点滅している状態で、キーボードから「ipconfg」と入力し、[Enter]を押します。

| <br>Microsoft Windows [Version 6.2.9200]<br>(c) 2012 Microsoft Corporation. All rights reserved. |
|--------------------------------------------------------------------------------------------------|
| <br>C:¥Users¥test>ipconfig                                                                       |

※入力する文字は半角英数字です。入力ミスをした場合は、[BackSpace]キーを押して間違った文字のところまで削除して戻ります。このとき、途中の文字だけを削除することはできません。 「"xxx"は、内部コマンド・・・」と表示された場合は、入力ミスです。もう一度入力してください。

### ⑤「イーサネット アダプター イーサネット<sup>\*\*</sup>」の「IPv4 アドレス」に現在のIP アドレス 「192.168.xxx.xxx」が表示されます(xxx は任意の数字)。

| イーサネット アダプター イーサネット:                                                            |                                                                                                    |
|---------------------------------------------------------------------------------|----------------------------------------------------------------------------------------------------|
| 接続固有の DNS サフィックス<br>IPv6 アドレス<br>一時 IPv6 アドレス<br>リンクローカル IPv6 アドレス<br>IPv4 アドレス | :<br>2001:a001:88e7:0:b840:44f3:43d2:8763<br>:2001:a001:88e7:0:5daf:432d:efa1:79ed<br>:fe80::b840:44fe:43d2:8763812<br>:192.168.2.101<br>:255.255.255.0<br>:fe80::20b:a2ff:fe7b:ab9e%12<br>192.168.2.1 |

※本製品に接続しているクライアントの種類によって表記は異なります。

② 本製品を工場出荷状態(初期値)で使用している場合に、パソコンで表示されるIPアドレ スの内容については、P86「 有線LAN 関係の工場出荷時の設定値(初期値)」をお読みく ださい。

# Windows 7/Vista の場合 ※画面は Windows Vista の例です。

- [スタート]→[すべてのプログラム]→[アクセサリ]→[コマンドプロンプト]の順にク リックします。
- 2 〈コマンドプロンプト〉画面が表示されます。「>」のあとにカーソルが点滅している状態で、キーボードから「ipconfig」と入力し、[Enter]キーを押します。

| Microsoft Windows [Version 6.0.60000]<br>Copyright (c) 2006 Microsoft Corporation. | All rights reserved. |
|------------------------------------------------------------------------------------|----------------------|
| C:Users¥master>ipconfig                                                            |                      |

- ※入力する文字は半角英数字です。入力ミスをした場合は、[BackSpace]キーを押して間違った文字のところまで削除して戻ります。このとき、途中の文字だけを削除することはできません。 「"xxx"は、内部コマンド・・・」と表示された場合は、入力ミスです。もう一度入力してください。
- 「イーサネット アダプター ローカル エリア接続<sup>\*\*</sup>」の「IPv4 アドレス」に現在のIP アドレス「192.168.xxx.xxx」が表示されます(xxx は任意の数字)。

| イーサネット アダプタ ローカル                                                                | エリア接続:                                                                               |
|---------------------------------------------------------------------------------|--------------------------------------------------------------------------------------|
| 接続固有の DNS サフィックス<br>リンクローカル IPv6 アドレス<br>IPv4 アドレス<br>サブネット マスク<br>デフォルト ゲートウェイ | : fe80::b0ac:15cf:beb9:d431%8<br>: 192.188.2.100<br>: 255.255.255.0<br>: 192.188.2.1 |

※本製品に接続しているクライアントの種類によって表記は異なります。

④ 本製品を工場出荷状態(初期値)で使用している場合に、パソコンで表示されるIP アドレスの内容については、P86「有線LAN 関係の工場出荷時の設定値(初期値)」をお読みください。

### Windows XP の場合

- 【スタート】→[(すべての)プログラム]→[アクセサリ]→[コマンドプロンプト]の順にク リックします。
- 2 〈コマンドプロンプト〉画面が表示されます。「>」あとにカーソルが点滅している状態で、 キーボードから「ipconfig」と入力し、[Enter]キーを押します。

🚥 コマンド プロンプト

Microsoft Windows XP [Version 5.1.2600] (C) Copyright 1985-2001 Microsoft Corp.

C:¥Documents and Settings¥main-user>ipconfig

- ※入力する文字は半角英数字です。入力ミスをした場合は、[BackSpace]キーを押して間違った文字のところまで削除して戻ります。このとき、途中の文字だけを削除することはできません。 「"xxx"は、内部コマンド・・・」と表示された場合は、入力ミスです。もう一度入力してください。
- ③「イーサネット アダプター ローカル エリア接続<sup>\*\*</sup>」の「IP Address」に現在のIP アドレス「192.168.xxx.xxx」が表示されます(xxx は任意の数字)。

Windows IP Configuration

Ethernet adapter ローカル エリア接続:

| Connect           | ion-s        | pecif | ic | DΝ | IS | Su | uf f | b | < |   | : |               |
|-------------------|--------------|-------|----|----|----|----|------|---|---|---|---|---------------|
| IP Addr<br>Subnet | ess.<br>Mask |       | •  | ÷  | ·  | ·  | ·    | · | · | ÷ | ÷ | 192.168.1.145 |
| Default           | Gate         | way . |    | ÷  |    |    |      | ÷ |   |   | : | 192.168.1.254 |

※本製品に接続しているクライアントの種類によって表記は異なります。

④ 本製品を工場出荷状態(初期値)で使用している場合に、パソコンで表示されるIP アドレスの内容については、P86「有線LAN 関係の工場出荷時の設定値(初期値)」をお読みください。

3

# 主な仕様と工場出荷時の設定

### 主な仕様

|             | 10/10014                 |
|-------------|--------------------------|
| テーダ転送速度(有線) | 10/100Mbps(自動判別)         |
| ポート数(有線)    | ETHERNET ポート:1 ポート       |
|             | ※いずれも Auto MDI/MDI-X に対応 |
| 消費電流(定格)    | 約2.4W (最大)               |
| 動作温度/動作湿度   | 0~40℃/90%以下(結露無きこと)      |
| 外形寸法        | 約 幅24x 奥行き65x 高さ18mm     |
| 質量          | 約20g (本体のみ)              |

※IPv6通信ならびにフレッツ光ネクストのNGN IPv4サービス(サービス情報サイトやウイルスクリア等) には対応しておりません。また、PPPoEマルチセッション機能や、ポート転送、DMZ、DDNS機能は 搭載しておりませんが、一般的なインターネット接続、Wi-Fiゲームでの利用には問題ありません。

### 設定ユーティリティの工場出荷時の設定値

| ログオン時の      | ユーザー名:admin |
|-------------|-------------|
| ユーザー名とパスワード | パスワード:admin |

### 有線LAN 関係の工場出荷時の設定値(初期値)

| LAN 側IP アドレス | 192.168.2.1 (ルーターモード)           |
|--------------|---------------------------------|
|              | 192.168.2.251 (無線子機(コンバーター)モード) |
|              | 192.168.2.251 (アクセスポイントモード)     |

### 無線LAN 関係の工場出荷時の設定値(初期値)

| SSID       | elecom2g-xxxxxx ※ 1  |
|------------|----------------------|
| 暗号化        | WPA/WPA2 プレシェアード ※ 2 |
| 暗号キー       | 付属の「設定情報シート」に記載      |
| 暗号キーフォーマット | パスフレーズ               |

※1 xxxxx は、0~9、a~fのランダムな英数字です。
 ※2 無線アダプター側の設定では、WPA2-AES を選択してください。

# ELECOM

無線LANポータブルルーター WRH-300xx2-Sシリーズ ユーザーズマニュアル

発行 エレコム株式会社 2015年1月30日 第2版

©2015 ELECOM Co, Ltd. All rights reserved.